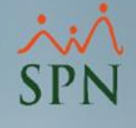

# Reportes Comparativos y Auditoría de pre nóminas en SPN

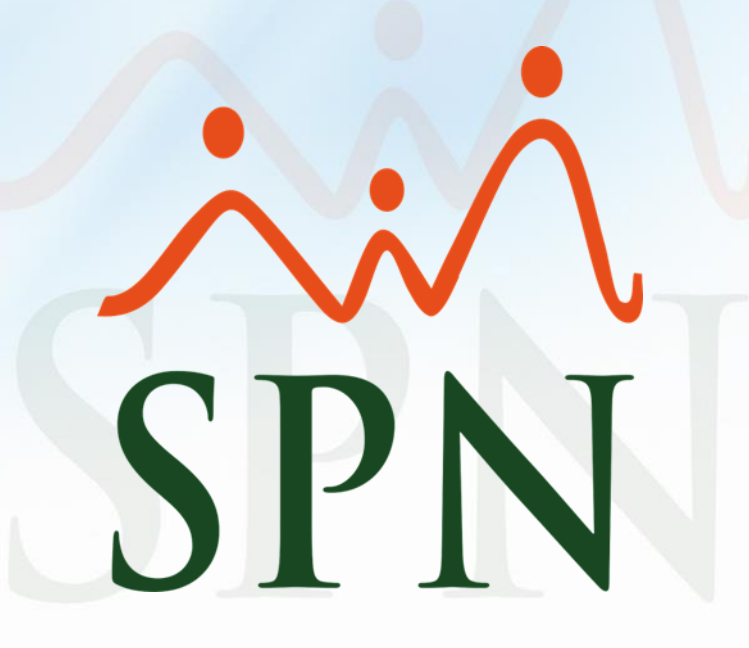

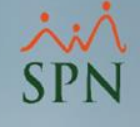

## Objetivo:

Conocer los diferentes reportes comparativos y de validaciones dentro de SPN que son de suma importancia y utilidad en el proceso de cuadre y auditoría de pre nóminas o nóminas en proceso.

# Índice:

| 1 | 1 | Å |
|---|---|---|
| S | P | N |

| 1. | . <u>Reportes comparativos de pre-nóminas</u>                                   | 05 |
|----|---------------------------------------------------------------------------------|----|
|    | 1.1. <u>Comparativo actual vs</u> anterior igual período                        | 06 |
|    | 1.2. Comparativo actual vs anterior igual período – detalle de ingresos         | 11 |
|    | 1.3. Comparativo actual vs anterior igual período – detalle de descuentos       | 14 |
|    | 1.4. Comparativo actual vs anterior diferentes períodos                         | 17 |
|    | 1.5. Comparativo actual vs anterior diferentes períodos – detalle de ingresos   | 20 |
|    | 1.6. Comparativo actual vs anterior diferentes períodos – detalle de descuentos | 23 |
|    | 1.7. Empleados con ingresos Brutos entre un rango                               | 26 |
|    | 1.8. Empleados con ingresos Netos entre un rango                                | 28 |
|    | 1.9. <u>Empleados nuevos en la nómina</u>                                       | 30 |
|    | 1.10. <u>Reporte cambio de cuentas bancarias</u>                                | 32 |
|    | 1.11. Empleados con depósitos duplicados                                        | 34 |
|    | 1.12. <u>Reporte de excedente de descuentos</u>                                 | 36 |
|    | 1.13. <u>Reportes de empleados con neto negativo</u>                            | 39 |
|    | 1.14. <u>Descuentos asignados no aplicados</u>                                  | 41 |
|    | 1.15. Descuentos Excedentes del máximo imponible                                | 43 |
|    | 1.16. Descuentos por cuota Excedentes del % asignado                            | 46 |
|    | 1.17. Valor salario vs Inasistencias                                            | 49 |
|    | 1.18. Empleados con retroactivos pendientes                                     | 51 |

# SPN

# Índice:

| 2. <u>Reportes de horas trabajadas o extras</u>                        | 53 |
|------------------------------------------------------------------------|----|
| 3. Transacciones Nominales de nóminas en proceso                       | 55 |
| 4. <u>Reporte de salario devengado</u>                                 | 57 |
| 5. Reporte de Saldos a Favor en nóminas en proceso                     | 59 |
| 6. <u>Reporte cuadre de nóminas</u>                                    | 61 |
| 7. <u>Reporte de relación bancaria</u>                                 | 63 |
| 8. Empleados con ingresos menores a un valor mínimo                    | 65 |
| 9. <u>Resumen total de la nómina</u>                                   | 67 |
| 10. <u>Reporte Personalizado</u>                                       | 69 |
| 11. Reporte personalizado II                                           | 71 |
| 12. Empleados con salidas en el período que no participarán en nóminas | 73 |

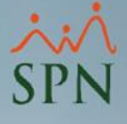

## 1. Reportes comparativos de pre-nóminas:

Desde este menú podemos generar reportes comparativos y de validación de nóminas por múltiples criterios. Estos son de vital importancia en el proceso de cuadre de nóminas.

| Parámetros Consultas Seguridad Sobre el Sistema Finalizar | 🔞 Consulta Pre-Nóminas                                                                                                    |                                                                                                |
|-----------------------------------------------------------|----------------------------------------------------------------------------------------------------|------------------------------------------------------------------------------------------------|
|                                                           | Opciones Imprimir Validaciones                                                                                                    |                                                                                                |
| Consulta de Nominas                                       | 🥑 🌮 🍓 📆 🗐 🛛 Resumen Total                                                                                                    |                                                                                                |
| Consulta de Nómina Indexada                               | Tipo Nómina NOMINA Reporte Ingresos/Descuentos                                                                                                    | Crden 🐺 🏦 🗖 Sólo                                                                               |
| Consulta Nómina en Proceso                                | Parámetros para reportes (                                                                                                    | - Año 2022 -                                                                                   |
| Consulta Nómina en Proceso Indexada                       | Sólo empleados que Reporte Nómina (Grupos - V)                                                                                                    |                                                                                                |
|                                                           | Fecha Desde         Fecha Has         Reporte Nomina (Grupus - P)           16/08/2022         31/08/202         Reporte Nomina (Departamentos)           | ha Acreditar Año correspondiente                                                               |
|                                                           | Ordenar por : Código         Reporte Nómina Sumarizado (Facilidad)           Mómina         Image Der           Reporte Nómina Sumarizado (Grupo Trabajo) | Mostrar empleados con 'Neto Pagado' en cero 🔽<br>Ir al código : 0                              |
|                                                           | Código Reporte Nomina Sumarizado (Facilidad - Grupo) Reporte Nómina (Personalizado) Reporte Nomina (Personalizada II)                                     |                                                                                                |
|                                                           | Reporte Nómina por Hora (Personalizado)                                                                                                    |                                                                                                |
|                                                           | Reporte Pago (Cheque)                                                                                                    |                                                                                                |
|                                                           | Validaciones Comparativas                                                                                                    | Actual vs Anterior Igual Período                                                               |
|                                                           | i Transacciones Nóminales                                                                                                    | Actual vs Anterior Igual Período Detalle Ingresos                                              |
|                                                           | 🖳 Exportar a Excel                                                                                                    | Actual vs Anterior Igual Periodo Detalle Descuentos                                            |
|                                                           |                                                                                                    | Actual vs Anterior<br>Actual vs Anterior Detalle Ingresos                                      |
|                                                           |                                                                                                    | Actual vs Anterior Detalle Descuentos                                                          |
|                                                           |                                                                                                    | Empleados con Ingresos Brutos Entre un Rango<br>Empleados con Ingresos Netos Entre un Rango    |
|                                                           |                                                                                                    | Empleados Nuevos                                                                               |
|                                                           |                                                                                                    | Reporte Cambio de Cuentas<br>Empleados con Depósitos Duplicados                                |
|                                                           |                                                                                                    | Reporte de Excedente de Descuento<br>Reporte de Negativos<br>Descuentos Asignados no Aplicados |
|                                                           |                                                                                                    | Descuentos Excedentes del Maximo imponible<br>Descuentos por cuota Excedentes del % asignado   |
|                                                           |                                                                                                    | Valor Salario Vs Inasistencias                                                                 |
|                                                           |                                                                                                    | Empleados con Retroactivo Pendiente                                                            |

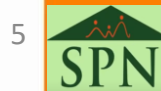

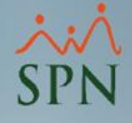

En este reporte podemos ver la variación en monto y porcentual de dos nóminas de períodos iguales.

#### Parámetros Consultas Seguridad Sobre el Sistema Finalizar Consulta de Nóminas Consulta de Nómina Indexada Consulta Nómina en Proceso Consulta Nómina en Proceso Indexada

Cuando hablamos de periodos iguales nos referimos a dos nóminas que se encuentran en el mismo período dentro de meses diferentes.

Ej: primera quincena del mes actual vs primera quincena del mes anterior. Ambas se encuentran en el mismo período, primera quincena del mes.

| 🐞 Consulta Pre-Nóminas                           | 5                                                          |                                                             |
|--------------------------------------------------|------------------------------------------------------------|-------------------------------------------------------------|
| Opciones Imprimir                                | Validaciones                                               |                                                             |
| 9 🔞 4 🖬 🗉                                        | Resumen Total                                              |                                                             |
| Tipo Nómina NOMINA<br>Parámetros para reportes o | Reporte Ingresos/Descuentos<br>Reporte de Horas Trabajadas | Orden         Imprimir           Año         2022         ✓ |
| Sólo empleados que                               | Reporte Nómina (Grupos - V)                                |                                                             |
|                                                  | Reporte Nómina (Grupos - H)                                | Buscar                                                      |
| Fecha Desde Fecha Has                            | Reporte Nómina (Grupos - Dptos)                            | ha Acreditar Año correspondiente                            |
| 16/06/2022 30/06/202                             | Reporte Nómina Sumarizado (Facilidad)                      | 3/08/2022 2022                                              |
| Ordenar por : 💽 Código                           | Reporte Nómina Sumarizado (Grupo Trabajo)                  | Mostrar empleados con 'Neto Pagado' en cero                 |
| Nómina State                                     | Reporte Nómina Sumarizado (Facilidad - Grupo)              | Ir al código : 0                                            |
|                                                  | Reporte Nómina (Personalizado)                             |                                                             |
| Código                                           | Reporte Nomina (Personalizada II)                          |                                                             |
|                                                  | Reporte Nómina por Hora (Personalizado)                    |                                                             |
|                                                  | Reporte Pago (Cheque)                                      |                                                             |
|                                                  | Validaciones Comparativas 🔹 🕨                              | Actual vs Anterior Igual Período                            |
|                                                  | 🔞 Transacciones Nóminales                                  | Actual vs Anterior Igual Período Detalle Ingresos           |
|                                                  | 🕙 Exportar a Excel                                         | Actual vs Anterior Igual Período Detalle Descuentos         |
|                                                  |                                                            | Actual vs Anterior                                          |
|                                                  |                                                            | Actual vs Anterior Detalle Ingresos                         |
|                                                  |                                                            | Actual vs Anterior Detalle Descuentos                       |
|                                                  |                                                            |                                                             |
|                                                  |                                                            |                                                             |
|                                                  |                                                            |                                                             |
|                                                  |                                                            |                                                             |
|                                                  |                                                            |                                                             |
|                                                  |                                                            |                                                             |

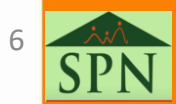

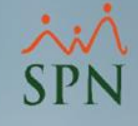

También es posible seleccionar las transacciones (Ingresos / Descuentos) que se desean visualizar en el reporte, marcando la casilla visible al inicio de cada registro.

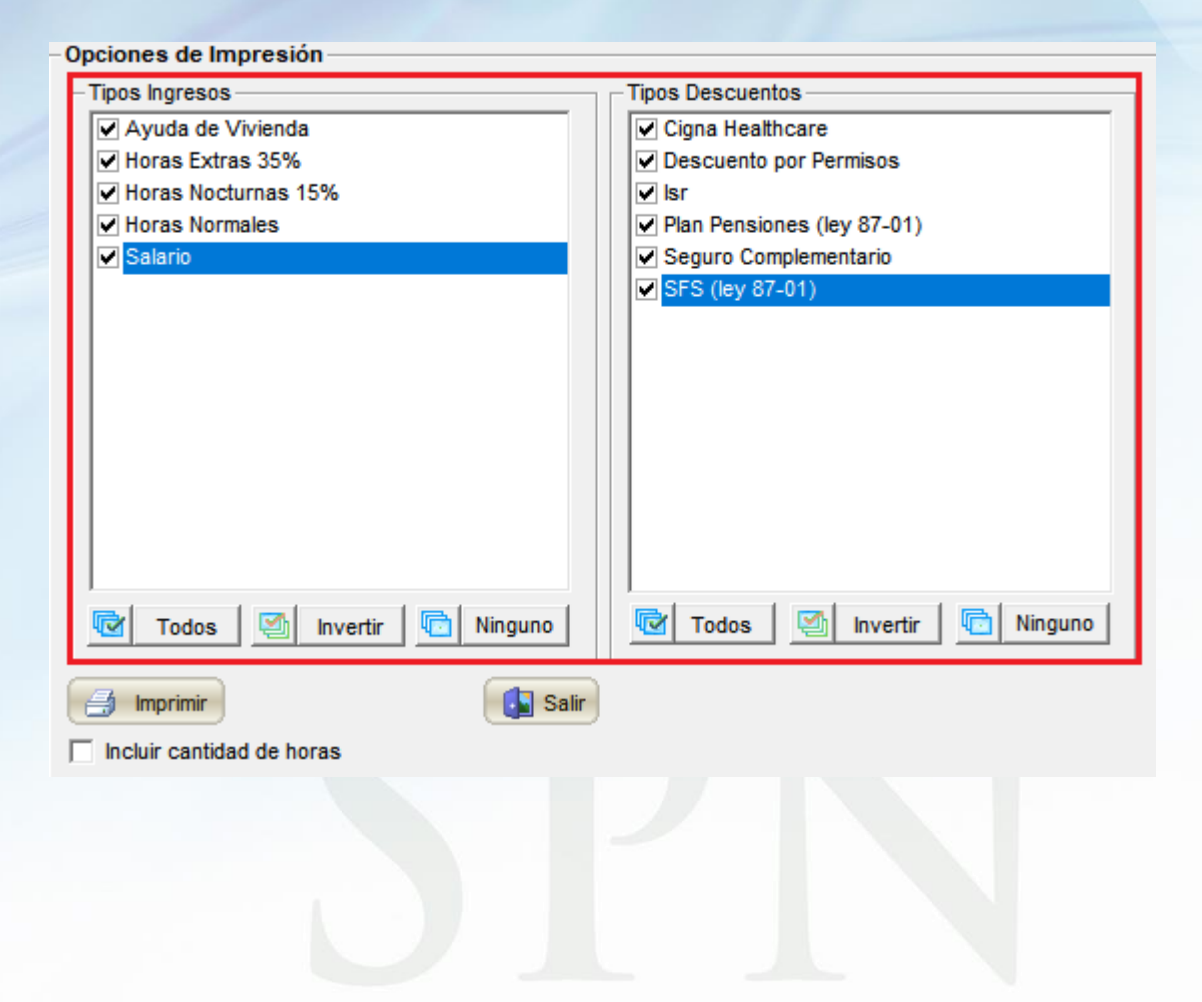

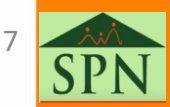

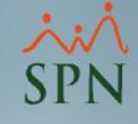

| SPN SOFTWARE                                 |                                             | Fecha:        | 15/11/2024 |
|----------------------------------------------|---------------------------------------------|---------------|------------|
| Variación de Nómina Actual vs Anterior (Perí | Hora:                                       | 05:35:57 p.m. |            |
| Tipo nómina: Nomina quincenal (SPN SOFTWARE) | Página:                                     | 1/1           |            |
|                                              | Anterior: Desde 01/10/2024 hasta 15/10/2024 |               |            |
|                                              |                                             |               |            |

Tipos Descuentos

#### Tipos Ingresos

Salario, Horas Feriadas, Prima Regalía 15%, Ayuda de Vivienda Isr, Plan Pensiones (ley 87-01), SFS (ley 87-01), Ahorro de Cooperativa, Cigna Healthcare, Seguro Complementario

Salario actual

17

600,750.00

| Noved             | ad                         |                   | MONT            | го          |                 |                                   | EMPLEADOS                       |            |                 |
|-------------------|----------------------------|-------------------|-----------------|-------------|-----------------|-----------------------------------|---------------------------------|------------|-----------------|
| Código            | Descripción                | Monto<br>Anterior | Monto<br>Actual | Diferencia  | %<br>Diferencia | Cantidad<br>Empleados<br>Anterior | Cantidad<br>Empleados<br>Actual | Diferencia | %<br>Diferencia |
| Ingres            | 606                        |                   |                 |             |                 |                                   |                                 |            |                 |
| 1                 | Salario                    | 600,750.00        | 600,750.00      | 0.00        | 0.00%           | 17                                | 17                              | 0          | 0.00%           |
| 17                | Horas Feriadas             | 0.00              | 6,670.00        | 6,670.00    | 100.00%         | 0                                 | 19                              | 19         | 100.00%         |
| 25                | Prima Regalía 15%          | 90,044.79         | 18,675.96       | -71,368.83  | -79.26%         | 19                                | 19                              | 0          | 0.00%           |
| 1034              | Ayuda de Vivienda          | 1,000.00          | 1,000.00        | 0.00        | 0.00%           | 1                                 | 1                               | 0          | 0.00%           |
| Total Ingresos    |                            | 691,794.79        | 627,095.96      | -64, 698.83 | -9.35%          |                                   |                                 |            |                 |
| Deduc             | ciones                     |                   |                 |             |                 |                                   |                                 |            |                 |
| 1                 | Isr                        | -125,935.48       | -111,199.60     | 14,735.88   | -11.70%         | 14                                | 13                              | -1         | -7.14%          |
| 3                 | Plan Pensiones (ley 87-01) | -13,948.19        | -15,376.03      | -1,427.84   | 10.24%          | 15                                | 15                              | 0          | 0.00%           |
| 4                 | SP5 (ley 87-01)            | -12,486.80        | -14,372.21      | -1,885.41   | 15.10%          | 14                                | 15                              | 1          | 7.14%           |
| 1020              | Ahorro de Cooperativa      | -5,000.00         | -5,000.00       | 0.00        | 0.00%           | 1                                 | 1                               | 0          | 0.00%           |
| 1021              | Ogna Healthcare            | -750.00           | -750.00         | 0.00        | 0.00%           | 1                                 | 1                               | 0          | 0.00%           |
| 1022              | Seguro Complementario      | -28,300.00        | -26,000.00      | 2,300.00    | -8.13%          | 11                                | 10                              | -1         | -9.09%          |
| Total Deducciones |                            | -186,420.47       | -172,697.84     | 13,722.63   | -7.36%          |                                   |                                 |            |                 |

Neto Nómina

454,398.12 -50,976.20 -10.09%

| Conceptos  | Período Anterior | Período Actual | Diferencia | % Diferencia      | Conceptos            | Cantidad   | Monto      |
|------------|------------------|----------------|------------|-------------------|----------------------|------------|------------|
| Ingresos   | 691,794.79       | 627,095.96     | -64,698.83 | -64,698.83 -9.35% |                      | Linpicouos |            |
| Descuentos | -186,420,47      | -172,697.84    | 13,722,63  | -7.36%            | Salario anterior     | 17         | 600,750.00 |
| Neto       | 505.374.32       | 454,398,12     | -50,976,20 | -10.09%           | Entradas             | 0          | 0.00       |
|            |                  |                |            |                   | Aumentos + Variación | 0          | 0.00       |
|            |                  |                |            |                   | Salario              | _          |            |
|            |                  |                |            |                   | Salidas              | 0          | 0.00       |

505,374.32

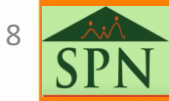

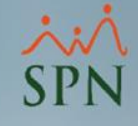

Otra ramificación que posee el reporte consiste en incluir la cantidad de horas trabajadas que están asociadas a los ingresos, siempre que se haya cargado la cantidad de horas a SPN Software. Esto es posible cuando se marca la casilla **Incluir cantidad de horas**.

| pciones de Impresión         |                                            |
|------------------------------|--------------------------------------------|
| Tipos Ingresos               | Tipos Descuentos                           |
| Ayuda de Vivienda            | Cigna Healthcare                           |
| ✓ Horas Extras 35%           | <ul> <li>Descuento por Permisos</li> </ul> |
| ✓ Horas Nocturnas 15%        | ✓ Isr                                      |
| ✓ Horas Normales             | Plan Pensiones (ley 87-01)                 |
| ✓ Salario                    | Seguro Complementario                      |
|                              | ✓ SFS (ley 87-01)                          |
|                              |                                            |
|                              |                                            |
|                              |                                            |
|                              |                                            |
|                              |                                            |
|                              |                                            |
|                              |                                            |
|                              |                                            |
|                              |                                            |
| 🗹 Todos 🔄 Invertir 🔂 Ninguno | Todos 🔄 Invertir 🔯 Ninguno                 |
|                              |                                            |
|                              |                                            |
| Incluir cantidad de horas    |                                            |
|                              |                                            |
|                              |                                            |
|                              |                                            |
|                              |                                            |
|                              |                                            |

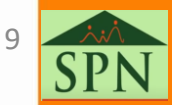

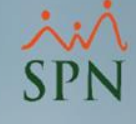

### Reporte incluyendo Horas Trabajadas:

#### SPN SOFTWARE

#### Variación de Nómina Actual vs Anterior (Períodos iguales)

Tipo nómina: NOMINA QUINCENAL (SPN SOFTWARE)

Actual: Desde 01/11/2024 hasta 15/11/2024 Anterior: Desde 01/10/2024 hasta 15/10/2024

Tipos Ingresos

Salario, Horas Feriadas, Prima Regalía 15%, Ayuda de Vivienda

Tipos Descuentos

Isr, Plan Pensiones (ley 87-01), SFS (ley 87-01), Ahorro de Cooperativa, Ogna Healthcare, Seguro Complementario

| NOV     | EDADES o CON CEPTOS        |                   | MONT         | D          |                 |                                   | CAN TIDAD E                     | EMPLE ADOS |                 | HORAS                         |                             |            | Ì               |
|---------|----------------------------|-------------------|--------------|------------|-----------------|-----------------------------------|---------------------------------|------------|-----------------|-------------------------------|-----------------------------|------------|-----------------|
| Código  | Descripción                | Monto<br>Anterior | Monto Actual | Diferencia | %<br>Diferencia | Cantidad<br>Empleados<br>Anterior | Cantidad<br>Empleados<br>Actual | Diferencia | %<br>Diferencia | Cantidad<br>Horas<br>Anterior | Cantidad<br>Horas<br>Actual | Diferencia | %<br>Diferencia |
| Ingre   | 505                        |                   |              | ·          |                 |                                   |                                 |            |                 |                               |                             |            |                 |
| 1       | Salario                    | 600,750.00        | 600,750.00   | 0.00       | 0.00%           | 17                                | 17                              | 0          | 0.00 %          | 0.00                          | 0.00                        | 0.00       | 0.00%           |
| 17      | Horas Feriadas             | 0.00              | 6,670.00     | 6,670.00   | 100.00%         | 0                                 | 19                              | 19         | 100.00 %        | 0.00                          | 19.00                       | 19.00      | 100.00%         |
| 25      | Prima Regalía 15%          | 90,044.79         | 18,675.96    | -71,368.83 | -79.26%         | 19                                | 19                              | 0          | 0.00 %          | 190.00                        | 152.00                      | -38.00     | -20.00%         |
| 1034    | Ayuda de Vivienda          | 1,000.00          | 1,000.00     | 0.00       | 0.00%           | 1                                 | 1                               | 0          | 0.00 %          | 0.00                          | 0.00                        | 0.00       | 0.00%           |
| Total I | ngresos                    | 691,794.79        | 627,095.96   | -64,698.83 | -9.35%          |                                   |                                 |            |                 | 190.00                        | 171.00                      | -19.00     | -10.00%         |
| Deduc   | ciones                     |                   |              |            |                 |                                   |                                 |            |                 |                               |                             |            |                 |
| 1       | Isr                        | -125,935.48       | -111,199.60  | 14,735.88  | -11.70%         | 14                                | 13                              | -1         | -7.14 %         | 0.00                          | 0.00                        | 0.00       | 0.00%           |
| 3       | Plan Pensiones (ley 87-01) | -13,948.19        | -15,376.03   | -1,427.84  | 10.24%          | 15                                | 15                              | 0          | 0.00 %          | 0.00                          | 0.00                        | 0.00       | 0.00%           |
| 4       | SP5 (ley 87-01)            | -12,486.80        | -14,372.21   | -1,885.41  | 15.10%          | 14                                | 15                              | 1          | 7.14 %          | 0.00                          | 0.00                        | 0.00       | 0.00%           |
| 1020    | Ahorro de Cooperativa      | -5,000.00         | -5,000.00    | 0.00       | 0.00%           | 1                                 | 1                               | 0          | 0.00 %          | 0.00                          | 0.00                        | 0.00       | 0.00%           |
| 1021    | Ogna Healthcare            | -750.00           | -750.00      | 0.00       | 0.00%           | 1                                 | 1                               | 0          | 0.00 %          | 0.00                          | 0.00                        | 0.00       | 0.00%           |
| 1022    | Seguro Complementario      | -28,300.00        | -26,000.00   | 2,300.00   | -8.13%          | 11                                | 10                              | -1         | -9.09 %         | 0.00                          | 0.00                        | 0.00       | 0.00%           |
| Total D | educciones                 | -186,420.47       | -172,697.84  | 13,722.63  | -7.36%          |                                   |                                 |            |                 | 0.00                          | 0.00                        | 0.00       | 0.00%           |
| Neto N  | ómina                      | 505, 374.32       | 454,398.12   | -50,976.20 | -10.09%         |                                   |                                 |            |                 | 190.00                        | 171.00                      | -19.00     | -10.00%         |

Fecha: 15/11/2024 Hora: 05:37:39 p.m. Página: 1/2

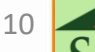

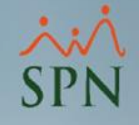

# 1.2. Comparativo actual vs anterior igual período – detalle de ingresos.

En este reporte podemos ver la variación detallada por ingresos en monto y porcentual de dos nóminas de períodos iguales.

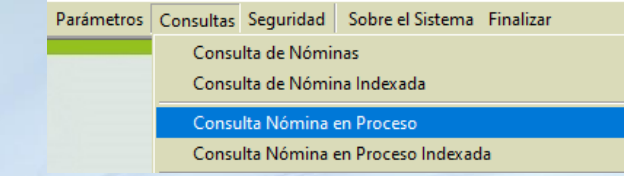

Cuando hablamos de periodos iguales nos referimos a dos nóminas que se encuentran en el mismo período dentro de meses diferentes.

Ej: primera quincena del mes actual vs primera quincena del mes anterior. Ambas se encuentran en el mismo período, primera quincena del mes.

| idaciones                                                                                          |                                                                                                    |
|----------------------------------------------------------------------------------------------------|----------------------------------------------------------------------------------------------------|
| Resumen Total                                                                                      |                                                                                                    |
| Reporte Ingresos/Descuentos  Reporte de Horas Trabajadas                                           | Crden F L                                                                                                    |
| Reporte Nómina (Nivel-Clasificación)<br>Reporte Nómina (Grupos - V)<br>Reporte Nómina (Grupos - H) |                                                                                                    |
| Reporte Nómina (Grupos - Dptos)                                                                    | ha Acreditar Año correspondiente                                                                                                    |
| Reporte Nómina Sumarizado (Facilidad)                                                              | 3/08/2022 2022 ←                                                                                                    |
| Reporte Nómina Sumarizado (Grupo Trabajo)                                                          | Mostrar empleados con 'Neto Pagado' en cero 🔲                                                                                                    |
| Reporte Nómina Sumarizado (Facilidad - Grupo)                                                      | Iral código: 0 🧐 🚺                                                                                                    |
| Reporte Nómina (Personalizado)                                                                     |                                                                                                    |
| Reporte Nomina (Personalizada II)                                                                  |                                                                                                    |
| Reporte Nómina por Hora (Personalizado)                                                            |                                                                                                    |
| Reporte Pago (Cheque)                                                                              |                                                                                                    |
| Validaciones Comparativas                                                                          | Actual vs Anterior Igual Período                                                                                                    |
| Transacciones Nóminales                                                                            | Actual vs Anterior Igual Período Detalle Ingresos                                                                                                    |
| Exportar a Excel                                                                                   | Actual vs Anterior Igual Período Detalle Descuentos                                                                                                    |
|                                                                                                    | Actual vs Anterior                                                                                                    |
|                                                                                                    | Actual vs Anterior Detalle Ingresos                                                                                                    |
|                                                                                                    | Actual vs Anterior Detalle Descuentos                                                                                                    |
|                                                                                                    |                                                                                                    |
|                                                                                                    | idaciones          Resumen Total         Reporte Ingresos/Descuentos         Reporte de Horas Trabajadas         Reporte Nómina (Nivel-Clasificación)         Reporte Nómina (Grupos - V)         Reporte Nómina (Grupos - H)         Reporte Nómina (Grupos - Dptos)         Reporte Nómina Sumarizado (Facilidad)         Reporte Nómina Sumarizado (Facilidad)         Reporte Nómina Personalizado)         Reporte Nómina (Personalizado)         Reporte Nómina por Hora (Personalizado)         Reporte Pago (Cheque)         Validaciones Comparativas         Transacciones Nóminales         Exportar a Excel |

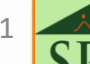

# 1.2. Comparativo actual vs anterior igual período – detalle de ingresos.

Esta opción de reporte también permite seleccionar los tipos de ingresos que se desean visualizar en el reporte, así como incluir la cantidad de horas asociada a la transacción.

| Opciones de Impresión        |
|------------------------------|
| Tipos Ingresos               |
| Ayuda de Vivienda            |
| ✓ Horas Feriadas             |
| ✓ Prima Regalía 15%          |
| Salario                      |
|                              |
|                              |
|                              |
|                              |
|                              |
|                              |
|                              |
|                              |
|                              |
|                              |
|                              |
| 😨 Todos 🔄 Invertir 🔂 Ninguno |
| 📑 Imprimir                   |
| ✓ Incluir cantidad de horas  |
|                              |

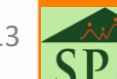

## 1.2. Comparativo actual vs anterior igual período – detalle de ingresos.

Reporte con ingresos seleccionados y Horas Trabajadas:

#### SPN SOFTWARE

#### Variación Ingresos Empleados Actual vs Anterior

Tipo nómina: NOMINA QUINCENAL (SPN SOFTWARE)

Actual: Desde 01/11/2024 hasta 15/11/2024 Anterior: Desde 01/10/2024 hasta 15/10/2024

15/11/2024 Fecha: 05:42:59 p.m. Hora: Página: 1/4

#### Tipos Ingreos

Salario, Horas Feriadas, Prima Regalía 15%, Ayuda de Vivienda

| ia Diferencia<br>00 -10.00% |
|-----------------------------|
| ia Diferencia<br>00 -10.00% |
| 00 -10.00%                  |
| 00 -10.00%                  |
|                             |
| .00 0.00 %                  |
| .00 100.00 %                |
| .00 -20.00 %                |
|                             |
| 00 -10.00%                  |
| .00 100.00 %                |
| .00 -20.00 %                |
|                             |
| 00 -10.00%                  |
| .00 0.00 %                  |
| .00 100.00 %                |
| .00 -20.00 %                |
| .00 0.00 %                  |
|                             |

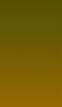

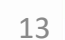

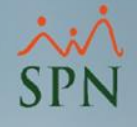

# 1.3. Comparativo actual vs anterior igual período – detalle de descuentos.

En este reporte podemos ver la variación detallada por descuentos en monto y porcentual de dos nóminas de períodos iguales.

#### Parámetros Consultas Seguridad Sobre el Sistema Finalizar Consulta de Nóminas Consulta de Nómina Indexada Consulta Nómina en Proceso

Consulta Nómina en Proceso Indexada

Cuando hablamos de periodos iguales nos referimos a dos nóminas que se encuentran en el mismo período dentro de meses diferentes.

Ej: primera quincena del mes actual vs primera quincena del mes anterior. Ambas se encuentran en el mismo período, primera quincena del mes.

| 💰 Consulta Pre-Nómina:                                                                                                    | 1                                                                                                    |                                                                                                    |
|----------------------------------------------------------------------------------------------------|----------------------------------------------------------------------------------------------------|----------------------------------------------------------------------------------------------------|
| Opciones Imprimir                                                                                                    | Validaciones                                                                                                    |                                                                                                    |
| 9 🕡 🖷 🖬 🗉                                                                                                    | Resumen Total                                                                                                    |                                                                                                    |
| Tipo Nómina         NDMINA           Parámetros para reportes         Excluir empleados que           Excluir empleados que         Sólo empleados que           Fecha Desde         Fecha Has           16/06/2022         30/06/202           Ordenar por : Código         Código | Reporte Ingresos/Descuentos<br>Reporte de Horas Trabajadas<br>Reporte Nómina (Nivel-Clasificación)<br>Reporte Nómina (Grupos - V)<br>Reporte Nómina (Grupos - H)<br>Reporte Nómina (Grupos - Dptos)<br>Reporte Nómina Sumarizado (Facilidad)<br>Reporte Nómina Sumarizado (Grupo Trabajo) | ha Acreditar Año correspondiente<br>3/08/2022 2022 V<br>Mostrar empleados con 'Neto Pagado' en cero                                                                                                    |
| Código                                                                                                    | Reporte Nómina Sumarizado (Facilidad - Grupo)<br>Reporte Nómina (Personalizado)<br>Reporte Nomina (Personalizada II)<br>Reporte Nómina por Hora (Personalizado)<br>Reporte Pago (Cheque)                                                                                                  | - Ir al código : 0 ()                                                                                                    |
|                                                                                                    | Validaciones Comparativas                                                                                                    | Actual vs Anterior Igual Período                                                                                                    |
|                                                                                                    | 🗑 Transacciones Nóminales                                                                                                    | Actual vs Anterior Igual Período Detalle Ingresos                                                                                                    |
|                                                                                                    | Exportar a Excel                                                                                                    | Actual vs Anterior Igual Período Detalle Descuentos                                                                                                    |
|                                                                                                    |                                                                                                    | Actual vs Anterior<br>Actual vs Anterior Detalle Ingresos<br>Actual vs Anterior Detalle Descuentos<br>Empleados con Ingresos Brutos Entre un Rango<br>Empleados con Ingresos Netos Entre un Rango                                |
|                                                                                                    |                                                                                                    | Empleados Nuevos<br>Reporte Cambio de Cuentas<br>Empleados con Depósitos Duplicados                                                                                                    |
|                                                                                                    |                                                                                                    | Reporte de Excedente de Descuento<br>Reporte de Negativos<br>Descuentos Asignados no Aplicados<br>Descuentos Excedentes del Maximo imponible<br>Descuentos por cuota Excedentes del % asignado<br>Valor Salario Vs Inasistencias |

Empleados con Retroactivo Pendiente

# 1.3. Comparativo actual vs anterior igual período – detalle de descuentos.

Una vez seleccionamos la opción del reporte, se desplegará una ventana emergente, donde se puede seleccionar los tipos de descuentos que se desean incluir en el reporte. Por defecto, vienen marcados todos.

| Opciones de Impresión      |
|----------------------------|
| Tipos Descuentos           |
| Ahorro de Cooperativa      |
| Cigna Healthcare           |
| ✓ Isr                      |
| Plan Pensiones (ley 87-01) |
| Seguro Complementario      |
| SFS (ley 87-01)            |
|                            |
|                            |
|                            |
|                            |
|                            |
|                            |
|                            |
|                            |
| Todos 🔄 Invertir 🔂 Ninguno |
| 🦪 Imprimir                 |
|                            |

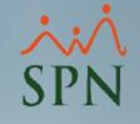

# 1.3. Comparativo actual vs anterior igual período – detalle de descuentos.

### Reporte:

| SPN SOFTWARE                                                                                                    | Fecha: | 15/11/2024    |     |
|----------------------------------------------------------------------------------------------------|--------|---------------|-----|
| Variación de Descuentos Nómina actual ve                                                                                                    | Hora:  | 05:44:58 p.m. |     |
| Tipo nómina: NOMINA QUINCENAL (SPN SOFTWARE)       Actual: Desde 01/11/2024 hasta 15/11/2024         Anterior: Desde 01/10/2024 hasta 15/10/2024 |        |               | 1/2 |
| Tinos Descuentos                                                                                                    |        |               |     |

#### Tipos Descuentos

Isr, Plan Pensiones (ley 87-01), SFS (ley 87-01), Ahorro de Cooperativa, Cigna Healthcare, Seguro Complementario

| Empleado                       | Anterior   | Actual     | Variación | %       |
|--------------------------------|------------|------------|-----------|---------|
| Facilidad: 1 Sucursal Santiago |            |            |           |         |
| 404302 Yilín Segura            | -9,007.72  | -9,138.85  | -131.13   | 1.46%   |
| 1 Isr                          | -6,052.72  | -6,183.85  | -131.13   | 2.17    |
| 3 Plan Pensiones (ley 87-01)   | -1,435.00  | -1,435.00  | 0.00      | 0.00    |
| 4 SFS (ley 87-01)              | -1,520.00  | -1,520.00  | 0.00      | 0.00    |
| 404305 Juan Luis Perez Santos  | -6,225.32  | -6,225.33  | -0.01     | 0.00%   |
| 1 Isr                          | -3,496.85  | -3,496.85  | 0.00      | 0.00    |
| 3 Plan Pensiones (ley 87-01)   | -208.07    | -208.08    | -0.01     | 0.00    |
| 4 SFS (ley 87-01)              | -220.40    | -220.40    | 0.00      | 0.00    |
| 1022 Seguro Complementario     | -2,300.00  | -2,300.00  | 0.00      | 0.00    |
| 404307 Marcos Perez            | -24,805.88 | -19,208.81 | 5,597.07  | -22.56% |
| 1 Isr                          | -19,994.13 | -14,397.06 | 5,597.07  | -27.99  |
| 3 Plan Pensiones (ley 87-01)   | -1,219.75  | -1,219.75  | 0.00      | 0.00    |
| 4 SFS (ley 87-01)              | -1,292.00  | -1,292.00  | 0.00      | 0.00    |
| 1022 Seguro Complementario     | -2,300.00  | -2,300.00  | 0.00      | 0.00    |
| 404323 Kenia Sanchez           | -6,700.10  | -6,700.10  | 0.00      | 0.00%   |
| 3 Plan Pensiones (ley 87-01)   | -315.70    | -315.70    | 0.00      | 0.00    |
| 4 SFS (ley 87-01)              | -334.40    | -334.40    | 0.00      | 0.00    |
| 1021 Cigna Healthcare          | -750.00    | -750.00    | 0.00      | 0.00    |
| 1022 Seguro Complementario     | -5,300.00  | -5,300.00  | 0.00      | 0.00    |

16 **SD** 

# 1.4. Comparativo actual vs anterior diferentes períodos.

En este reporte podemos ver la variación en monto y porcentual de dos nóminas de períodos diferentes.

### Consulta Nómina en Proceso Consulta Nómina en Proceso Indexada Cuando hablamos de periodos diferentes nos referimos a dos nóminas que se encuentran en periodos distintos.

Parámetros Consultas Seguridad Sobre el Sistema Finalizar

Consulta de Nómina Indexada

Consulta de Nóminas

Ej: primera quincena del mes actual vs segunda quincena del mes anterior. Ambas se encuentran en periodos diferentes, primera quincena vs segunda quincena. En estos casos siempre se considera la nómina que se encuentra justo detrás.

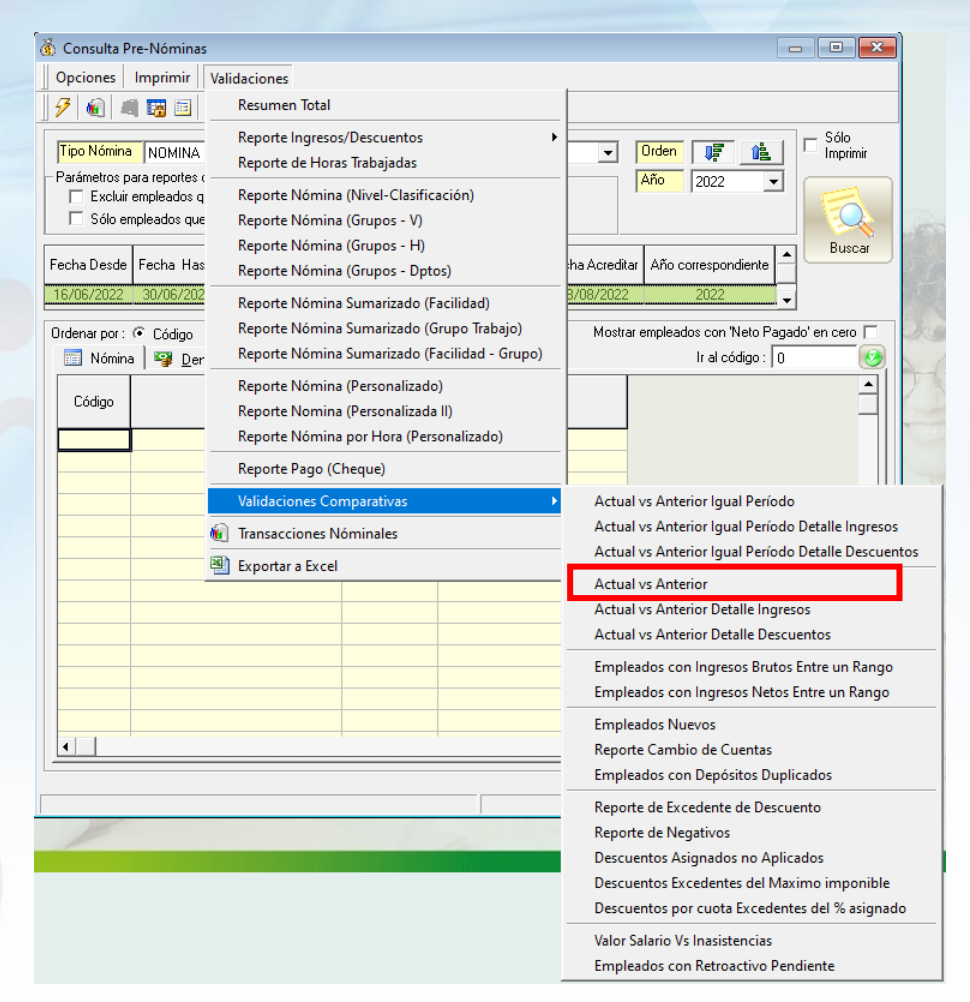

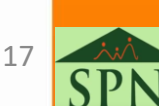

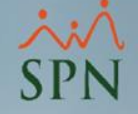

# 1.4. Comparativo actual vs anterior diferentes períodos.

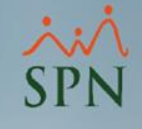

Antes de generar el reporte, es posible seleccionar las transacciones a incluir, así como, si se desea incluir la cantidad de horas.

| ipos Ingresos                | Tipos Descuentos           |
|------------------------------|----------------------------|
| Ayuda de Vivienda            | Ahorro de Cooperativa      |
| ✓ Horas Feriadas             | Cigna Healthcare           |
| ✓ Horas Nocturnas 15%        | ✓ Isr                      |
| ✓ Prima Regalía 15%          | Plan Pensiones (ley 87-01) |
| Salario                      | Seguro Complementario      |
| 🗹 Todos 🔄 Invertir 🔂 Ninguno | Todos Invertir Ninguno     |
| j Imprimir                   |                            |
| Incluir cantidad de horas    |                            |
|                              |                            |

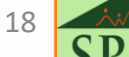

# 1.4. Comparativo actual vs anterior diferentes períodos.

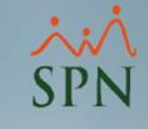

Reporte:

#### SPN SOFTWARE

Tipo nómina: NOMINA QUINCENAL (SPN SOFTWARE)

Actual: Desde 01/11/2024 hasta 15/11/2024 Anterior: Desde 16/10/2024 hasta 31/10/2024

#### Tipos Ingresos

Salario, Horas Nocturnas 15%, Horas Feriadas, Prima Regalía 15%, Ayuda de Vivienda

#### Tipos Descuentos

Isr, Plan Pensiones (ley 87-01), SFS (ley 87-01), Ahorro de Cooperativa, Cigna Healthcare, Seguro Complementario

| NOV     | EDADES o CON CEPTOS        | монто             |              |             | CAN TIDAD EMPLEADOS |                                   |                                 | HORAS      |                 |                               |                             |            |                 |
|---------|----------------------------|-------------------|--------------|-------------|---------------------|-----------------------------------|---------------------------------|------------|-----------------|-------------------------------|-----------------------------|------------|-----------------|
| Código  | Descripción                | Monto<br>Anterior | Monto Actual | Diferencia  | %<br>Diferencia     | Cantidad<br>Empleados<br>Anterior | Cantidad<br>Empleados<br>Actual | Diferencia | %<br>Diferencia | Cantidad<br>Horas<br>Anterior | Cantidad<br>Horas<br>Actual | Diferencia | %<br>Diferencia |
| Ingre   | 505                        |                   |              |             |                     |                                   |                                 |            |                 |                               |                             |            |                 |
| 1       | Salario                    | 600,750.00        | 600,750.00   | 0.00        | 0.00%               | 17                                | 17                              | 0          | 0.00 %          | 0.00                          | 0.00                        | 0.00       | 0.00%           |
| 15      | Horas Nocturnas 15%        | 69,034.35         | 0.00         | -69,034.35  | -100.00%            | 19                                | 0                               | -19        | -100.00 %       | 171.00                        | 0.00                        | -171.00    | -100.00%        |
| 17      | Horas Feriadas             | 0.00              | 6,670.00     | 6,670.00    | 100.00%             | 0                                 | 19                              | 19         | 100.00 %        | 0.00                          | 19.00                       | 19.00      | 100.00%         |
| 25      | Prima Regalía 15%          | 63,031.37         | 18,675.96    | -44,355.41  | -70.37%             | 19                                | 19                              | 0          | 0.00 %          | 133.00                        | 152.00                      | 19.00      | 14.29%          |
| 1034    | Ayuda de Vivienda          | 0.00              | 1,000.00     | 1,000.00    | 100.00%             | 0                                 | 1                               | 1          | 100.00 %        | 0.00                          | 0.00                        | 0.00       | 0.00%           |
| Total I | ngresos                    | 732,815.72        | 627,095.96   | -105,719.76 | -14.43%             |                                   |                                 |            |                 | 304.00                        | 171.00                      | -133.00    | -43.75%         |
| Deduc   | ciones                     |                   |              |             |                     |                                   |                                 |            |                 |                               |                             |            |                 |
| 1       | Isr                        | -55,194.02        | -111,199.60  | -56,005.58  | 101.47%             | 13                                | 13                              | 0          | 0.00 %          | 0.00                          | 0.00                        | 0.00       | 0.00%           |
| 3       | Plan Pensiones (ley 87-01) | -11,788.53        | -15,376.03   | -3,587.50   | 30.43%              | 14                                | 15                              | 1          | 7.14 %          | 0.00                          | 0.00                        | 0.00       | 0.00%           |
| 4       | SP5 (ley87-01)             | -12,486.80        | -14,372.21   | -1,885.41   | 15.10%              | 14                                | 15                              | 1          | 7.14 %          | 0.00                          | 0.00                        | 0.00       | 0.00%           |
| 1020    | Ahorro de Cooperativa      | -5,000.00         | -5,000.00    | 0.00        | 0.00%               | 1                                 | 1                               | 0          | 0.00 %          | 0.00                          | 0.00                        | 0.00       | 0.00%           |
| 1021    | Cigna Healthcare           | -750.00           | -750.00      | 0.00        | 0.00%               | 1                                 | 1                               | 0          | 0.00 %          | 0.00                          | 0.00                        | 0.00       | 0.00%           |
| 1022    | Seguro Complementario      | -28,300.00        | -26,000.00   | 2,300.00    | -8.13%              | 11                                | 10                              | -1         | -9.09 %         | 0.00                          | 0.00                        | 0.00       | 0.00%           |
| Total D | educciones                 | -113,519.35       | -172,697.84  | -59,178.49  | 52.13%              |                                   |                                 |            |                 | 0.00                          | 0.00                        | 0.00       | 0.00%           |
| Neto No | ómina                      | 619,296.37        | 454,398.12   | -164,898.25 | -26.63%             |                                   |                                 |            |                 | 304.00                        | 171.00                      | -133.00    | -43.75%         |

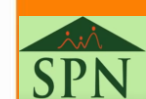

9

Fecha: 15/11/2024 Hora: 05:30:19 p.m. Página: 1 / 2

### ×:× SPN

# 1.5. Comparativo actual vs anterior diferentes períodos – detalle de ingresos.

En este reporte podemos ver la variación detallada por ingresos en monto y porcentual de dos nóminas de períodos diferentes.

Parámetros Consultas Seguridad Sobre el Sistema Finalizar Consulta de Nóminas Consulta de Nómina Indexada Consulta Nómina en Proceso Consulta Nómina en Proceso Indexada

Cuando hablamos de periodos diferentes nos referimos a dos nóminas que se encuentran en periodos distintos.

Ej: primera quincena del mes actual vs segunda quincena del mes anterior. Ambas se encuentran en periodos diferentes, primera quincena vs segunda quincena. En estos casos siempre se considera la nómina que se encuentra justo detrás.

| 🐞 Consulta Pre-Nóminas                                                                                                    |                                                                                                    |                                                                                                    |
|----------------------------------------------------------------------------------------------------|----------------------------------------------------------------------------------------------------|----------------------------------------------------------------------------------------------------|
| Opciones Imprimir                                                                                                    | Validaciones                                                                                                    |                                                                                                    |
| 9 🔞 🛋 🖬 🖬                                                                                                    | Resumen Total                                                                                                    |                                                                                                    |
| Tipo Nómina NOMINA                                                                                                    | Reporte Ingresos/Descuentos Reporte de Horas Trabajadas                                                                                                    | Orden 🐺 💼 Sólo<br>Imprimir                                                                                                    |
| Fachandous periods       Excluir empleados que       Fecha Desde       Fecha Desde< | Reporte Nómina (Nivel-Clasificación)<br>Reporte Nómina (Grupos - V)<br>Reporte Nómina (Grupos - H)<br>Reporte Nómina (Grupos - Dptos)<br>Reporte Nómina Sumarizado (Facilidad)<br>Reporte Nómina Sumarizado (Grupo Trabajo)<br>Reporte Nómina Sumarizado (Facilidad - Grupo)<br>Reporte Nómina (Personalizado)<br>Reporte Nomina (Personalizada II)<br>Reporte Nómina por Hora (Personalizado)<br>Reporte Nómina por Hora (Personalizado) | ha Acreditar Año correspondiente<br>ha Acreditar Año correspondiente<br>3/08/2022 2022<br>Mostrar empleados con 'Neto Pagado' en cero<br>Ir al código : 0                                      |
|                                                                                                    | Reporte Pago (Cheque)                                                                                                    |                                                                                                    |
|                                                                                                    | Validaciones Comparativas                                                                                                    | Actual vs Anterior Igual Período                                                                                                    |
|                                                                                                    | 🕡 Transacciones Nóminales                                                                                                    | Actual vs Anterior Igual Periodo Detalle Ingresos                                                                                                    |
|                                                                                                    | 🕙 Exportar a Excel                                                                                                    | Actual vs Antenor igual Periodo Detalle Descuentos                                                                                                    |
|                                                                                                    |                                                                                                    | Actual vs Anterior<br>Actual vs Anterior Detalle Ingresos<br>Actual vs Anterior Detalle Descuentos                                                                                             |
|                                                                                                    |                                                                                                    | Empleados con Ingresos Brutos Entre un Rango                                                                                                    |
|                                                                                                    |                                                                                                    | Empleados con Ingresos Netos Entre un Rango                                                                                                    |
|                                                                                                    |                                                                                                    | Empleados Nuevos<br>Reporte Cambio de Cuentas<br>Empleados con Depósitos Duplicados                                                                                                    |
|                                                                                                    |                                                                                                    | Reporte de Excedente de Descuento<br>Reporte de Negativos<br>Descuentos Asignados no Aplicados<br>Descuentos Excedentes del Maximo imponible<br>Descuentos por cuota Excedentes del % asignado |
|                                                                                                    |                                                                                                    | Valor Salario Vs Inasistencias<br>Empleados con Retroactivo Pendiente                                                                                                    |

20

# 1.5. Comparativo actual vs anterior diferentes períodos – detalle de ingresos.

| Opciones de Impresión       | 1 |  |  |
|-----------------------------|---|--|--|
| Tipos Ingresos              |   |  |  |
| Ayuda de Vivienda           |   |  |  |
| ✓ Horas Feriadas            |   |  |  |
| ✓ Prima Regalía 15%         |   |  |  |
| ✓ Salario                   |   |  |  |
|                             |   |  |  |
|                             |   |  |  |
|                             |   |  |  |
|                             |   |  |  |
|                             |   |  |  |
|                             |   |  |  |
|                             |   |  |  |
|                             | ľ |  |  |
|                             |   |  |  |
|                             |   |  |  |
| Todos 🔄 Invertir 🔂 Ninguno  |   |  |  |
| 🚑 Imprimir                  |   |  |  |
| ✓ Incluir cantidad de horas |   |  |  |

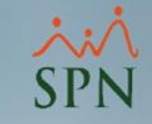

# 1.5. Comparativo actual vs anterior diferentes períodos – detalle de ingresos.

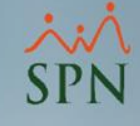

### Reporte:

#### SPN SOFTWARE

#### Variación Ingresos Empleados Actual vs Anterior

Tipo nómina: NOMINA QUINCENAL (SPN SOFTWARE)

Actual: Desde 01/11/2024 hasta 15/11/2024 Anterior: Desde 16/10/2024 hasta 31/10/2024 Fecha: 15/11/2024 Hora: 05:50:46 p.m. Página: 1/4

#### Tipos Ingreos

Salario, Horas Nocturnas 15%, Horas Feriadas, Prima Regalía 15%, Ayuda de Vivienda

|         |                          | MONTO          |              |            |                 |                               | норыс                       |            |                 |  |
|---------|--------------------------|----------------|--------------|------------|-----------------|-------------------------------|-----------------------------|------------|-----------------|--|
| NOV     |                          | riuniu         |              |            |                 |                               | nuras                       |            |                 |  |
| Código  | Descripción              | Monto Anterior | Monto Actual | Diferencia | %<br>Diferencia | Cantidad<br>Horas<br>Anterior | Cantidad<br>Horas<br>Actual | Diferencia | %<br>Diferencia |  |
| Facilid | lad: 1 Sucursal Santiago |                |              |            |                 |                               |                             |            |                 |  |
| 404331  | Carolina Mejia           | 69,443.97      | 59,792.28    | -9,651.69  | -13.90%         | 16.00                         | 9.00                        | -7.00      | -43.75%         |  |
| 1       | Salario                  | 57,500.00      | 57,500.00    | 0.00       | 0.00 %          | 0.00                          | 0.00                        | 0.00       | 0.00 %          |  |
| 15      | Horas Nocturnas 15%      | 6,243.44       | 0.00         | -6,243.44  | -100.00 %       | 9.00                          | 0.00                        | -9.00      | -100.00 %       |  |
| 17      | Horas Feriadas           | 0.00           | 603.23       | 603.23     | 100.00 %        | 0.00                          | 1.00                        | 1.00       | 100.00 %        |  |
| 25      | Prima Regalía 15%        | 5,700.53       | 1,689.05     | -4,011.48  | -70.37 %        | 7.00                          | 8.00                        | 1.00       | 14.29 %         |  |
|         |                          |                |              |            |                 |                               |                             |            |                 |  |
| 40436(  | FEDALIZA GOMEZ ROSARIO   | 2,596.52       | 498.32       | -2,098.20  | -80.81%         | 16.00                         | 9.00                        | -7.00      | -43.75%         |  |
| 15      | Horas Nocturnas 15%      | 1,357.27       | 0.00         | -1,357.27  | -100.00 %       | 9.00                          | 0.00                        | -9.00      | -100.00 %       |  |
| 17      | Horas Feriadas           | 0.00           | 131.14       | 131.14     | 100.00 %        | 0.00                          | 1.00                        | 1.00       | 100.00 %        |  |
| 25      | Prima Regalía 15%        | 1,239.25       | 367.18       | -872.07    | -70.37 %        | 7.00                          | 8.00                        | 1.00       | 14.29 %         |  |
|         |                          |                |              |            |                 |                               |                             |            |                 |  |
| 404305  | Juan Luis Perez Santos   | 8,755.98       | 8,539.03     | -216.95    | -2.48%          | 16.00                         | 9.00                        | -7.00      | -43.75%         |  |
| 1       | Salario                  | 7,250.00       | 7,250.00     | 0.00       | 0.00 %          | 0.00                          | 0.00                        | 0.00       | 0.00 %          |  |
| 15      | Horas Nocturnas 15%      | 787.22         | 0.00         | -787.22    | -100.00 %       | 9.00                          | 0.00                        | -9.00      | -100.00 %       |  |
| 17      | Horas Feriadas           | 0.00           | 76.06        | 76.06      | 100.00 %        | 0.00                          | 1.00                        | 1.00       | 100.00 %        |  |
| 25      | Prima Regalía 15%        | 718.76         | 212.97       | -505.79    | -70.37 %        | 7.00                          | 8.00                        | 1.00       | 14.29 %         |  |
| 1034    | Ayuda de Vivienda        | 0.00           | 1,000.00     | 1,000.00   | 100.00 %        | 0.00                          | 0.00                        | 0.00       | 0.00 %          |  |
|         |                          |                |              |            |                 |                               |                             |            |                 |  |

22

### ×: SPN

# 1.6. Comparativo actual vs anterior diferentes períodos – detalle de descuentos.

En este reporte podemos ver la variación detallada por descuentos en monto y porcentual de dos nóminas de períodos diferentes.

Parámetros Consultas Seguridad Sobre el Sistema Finalizar Consulta de Nóminas Consulta de Nómina Indexada Consulta Nómina en Proceso Consulta Nómina en Proceso

Cuando hablamos de periodos diferentes nos referimos a dos nóminas que se encuentran en periodos distintos.

Ej: primera quincena del mes actual vs segunda quincena del mes anterior. Ambas se encuentran en periodos diferentes, primera quincena vs segunda quincena. En estos casos siempre se considera la nómina que se encuentra justo detrás.

| 🝈 Consulta Pre-Nóminas                                                                                                    |                                                                                                    |                                                                                                    |
|----------------------------------------------------------------------------------------------------|----------------------------------------------------------------------------------------------------|----------------------------------------------------------------------------------------------------|
| Opciones Imprimir                                                                                                    | Validaciones                                                                                                    |                                                                                                    |
| 9 🔞 🖷 🖬                                                                                                    | Resumen Total                                                                                                    |                                                                                                    |
| Tipo Nómina NOMINA<br>Parámetros para reportes o                                                                               | Reporte Ingresos/Descuentos<br>Reporte de Horas Trabajadas                                                                                                    | Orden I Sólo<br>Imprimir                                                                                              |
| Excluir empleados q     Sólo empleados que     Fecha Desde Fecha Has     16/06/2022 30/06/202  Ordenar por : Código     Nómina | Reporte Nómina (Nivel-Clasificación)<br>Reporte Nómina (Grupos - V)<br>Reporte Nómina (Grupos - H)<br>Reporte Nómina (Grupos - Dptos)<br>Reporte Nómina Sumarizado (Facilidad)<br>Reporte Nómina Sumarizado (Grupo Trabajo)<br>Reporte Nómina Sumarizado (Facilidad - Grupo)<br>Reporte Nómina (Personalizado)<br>Reporte Nómina (Personalizado)<br>Reporte Nómina por Hora (Personalizado) | ha Acreditar Año correspondiente<br>3/08/2022 2022<br>Mostrar empleados con 'Neto Pagado' en cero<br>Ir al código : 0 |
|                                                                                                    | Reporte Pago (Cheque)                                                                                                    |                                                                                                    |
|                                                                                                    | Validaciones Comparativas                                                                                                    | Actual vs Anterior Igual Período                                                                                      |
|                                                                                                    | 🕡 Transacciones Nóminales                                                                                                    | Actual vs Anterior Igual Período Detalle Ingresos                                                                     |
|                                                                                                    | Exportar a Excel                                                                                                    | Actual vs Anterior Igual Período Detalle Descuentos                                                                   |
|                                                                                                    |                                                                                                    | Actual vs Anterior                                                                                                    |
|                                                                                                    |                                                                                                    | Actual vs Anterior Detalle Ingresos                                                                                   |
|                                                                                                    |                                                                                                    | Actual vs Anterior Detaile Descuentos                                                                                 |
|                                                                                                    |                                                                                                    | Empleados con Ingresos Brutos Entre un Rango                                                                          |
|                                                                                                    |                                                                                                    | Empleados con Ingresos Netos Entre un Rango                                                                           |
|                                                                                                    |                                                                                                    | Empleados Nuevos                                                                                                    |
|                                                                                                    |                                                                                                    | Reporte Cambio de Cuentas                                                                                             |
|                                                                                                    |                                                                                                    | Empleados con Depósitos Duplicados                                                                                    |
|                                                                                                    |                                                                                                    | Reporte de Excedente de Descuento                                                                                     |
|                                                                                                    |                                                                                                    | Reporte de Negativos                                                                                                  |
|                                                                                                    |                                                                                                    | Descuentos Asignados no Aplicados                                                                                     |
|                                                                                                    |                                                                                                    | Descuentos Excedentes del Maximo imponible                                                                            |
|                                                                                                    |                                                                                                    | Descuentos por cuota Excedentes del % asignado                                                                        |
|                                                                                                    |                                                                                                    | Valor Salario Vs Inasistencias                                                                                        |
|                                                                                                    |                                                                                                    | Empleados con Retroactivo Pendiente                                                                                   |

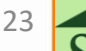

# 1.6. Comparativo actual vs anterior diferentes períodos – detalle de descuentos.

| Opciones de Impresión        |
|------------------------------|
| Tipos Ingresos               |
| Ayuda de Vivienda            |
| ✓ Horas Feriadas             |
| ✓ Horas Nocturnas 15%        |
| ✓ Prima Regalía 15%          |
| Salario                      |
|                              |
|                              |
|                              |
|                              |
|                              |
|                              |
|                              |
|                              |
|                              |
|                              |
| 🗹 Todos 🕙 Invertir 🔂 Ninguno |
|                              |
| 📑 Imprimir 🚺 🚺 Salir         |
| ✓ Incluir cantidad de horas  |

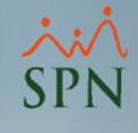

# 1.6. Comparativo actual vs anterior diferentes períodos – detalle de descuentos.

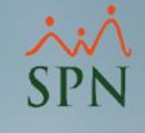

### Reporte:

| SPN SOFTWARE                                      |                                             | Fecha   | 15/11/2024    |
|---------------------------------------------------|---------------------------------------------|---------|---------------|
| Variación Descuentos Empleados Actual vs Anterior |                                             |         | 05:52:44 p.m. |
| Tipo nómina: Nomina Quincenal (SPN SOFTWARE)      | Actual: Desde 01/11/2024 hasta 15/11/2024   | Página: | 1/2           |
|                                                   | Anterior: Desde 16/10/2024 hasta 31/10/2024 |         |               |

#### Tipos Descuentos

Isr, Plan Pensiones (ley 87-01), SFS (ley 87-01), Ahorro de Cooperativa, Cigna Healthcare, Seguro Complementario

| Nombre                         | Anterior   | Actual     | Variación | %        |
|--------------------------------|------------|------------|-----------|----------|
| Facilidad: 1 Sucursal Santiago |            |            |           |          |
| 404331 Carolina Mejia          | -14,226.46 | -9,418.15  | 4,808.31  | -33.80%  |
| 1 Isr                          | -11,926.46 | -7,118.15  | 4,808.31  | -40.32%  |
| 1022 Seguro Complementario     | -2,300.00  | -2,300.00  | 0.00      | 0.00%    |
| 404360 FEDALIZA GOMEZ ROSARIO  | -2,300.00  | 0.00       | 2,300.00  | -100.00% |
| 1022 Seguro Complementario     | -2,300.00  | 0.00       | 2,300.00  | -100.00% |
| 404305 Juan Luis Perez Santos  | -2,728.48  | -6,225.33  | -3,496.85 | 128.16%  |
| 1 Isr                          | 0.00       | -3,496.85  | -3,496.85 | 100.00%  |
| 3 Plan Pensiones (ley 87-01)   | -208.08    | -208.08    | 0.00      | 0.00%    |
| 4 SFS (ley 87-01)              | -220.40    | -220.40    | 0.00      | 0.00%    |
| 1022 Seguro Complementario     | -2,300.00  | -2,300.00  | 0.00      | 0.00%    |
| 404351 Juan Pablo Perez        | -11,304.33 | -10,449.61 | 854.72    | -7.56%   |
| 1 Isr                          | -4,088.08  | -3,233.36  | 854.72    | -20.91%  |
| 3 Plan Pensiones (ley 87-01)   | -1,076.25  | -1,076.25  | 0.00      | 0.00%    |
| 4 SFS (ley 87-01)              | -1,140.00  | -1,140.00  | 0.00      | 0.00%    |
| 1020 Ahorro de Cooperativa     | -5,000.00  | -5,000.00  | 0.00      | 0.00%    |
| 404323 Kenia Sanchez           | -6,700.10  | -6,700.10  | 0.00      | 0.00%    |
| 3 Plan Pensiones (ley 87-01)   | -315.70    | -315.70    | 0.00      | 0.00%    |
| 4 SFS (ley 87-01)              | -334.40    | -334.40    | 0.00      | 0.00%    |
| 1021 Ggna Healthcare           | -750.00    | -750.00    | 0.00      | 0.00%    |
| 1022 Seguro Complementario     | -5,300.00  | -5,300.00  | 0.00      | 0.00%    |

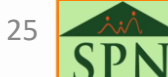

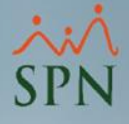

## 1.7. Empleados con ingresos Brutos entre un rango.

Este reporte nos permite visualizar una relación de empleados con ingresos brutos dentro del rango especificado.

| Parámetros Consultas Seguridad Sobre el Sistema Finalizar | 🝈 Consulta Pre-Nóminas                                                                                                    |                                                                                                    |
|-----------------------------------------------------------|----------------------------------------------------------------------------------------------------|----------------------------------------------------------------------------------------------------|
| Consulta de Nóminas                                       | Opciones Imprimir Validaciones                                                                                                    |                                                                                                    |
| Consulta de Nómina Indexada                               | 9 🗑 🍓 📰 Resumen Total                                                                                                    |                                                                                                    |
| Consulta Nómina en Proceso                                | Tipo Nómina NOMINA Reporte Ingresos/Descuentos                                                                                                    | Orden Sólo                                                                                                |
| Consulta Nómina en Proceso                                | Parámetros para reportes c                                                                                                    |                                                                                                    |
|                                                           | Image: Solution of the solution of the solution | dikar Año correspondiente<br>22 2022 v<br>strar empleados con 'Neto Pagado' en cero<br>Ir al código : 0 0 |
|                                                           | Reporte Pago (Cheque)                                                                                                    |                                                                                                    |
| 🐓 Rango de valores 🛛 🗙 🏹                                  | Validaciones Comparativas Ac                                                                                                    | tual vs Anterior Igual Período                                                                            |
|                                                           | 🥢 🕡 Transacciones Nóminales 🛛 🗛                                                                                                    | tual vs Anterior Igual Período Detalle Ingresos                                                           |
|                                                           | Act                                                                                                    | tual vs Anterior Igual Período Detalle Descuento                                                          |
| Valor desde                                               | Act                                                                                                    | tual vs Anterior                                                                                          |
|                                                           | Act                                                                                                    | ual vs Anterior Detalle Ingresos                                                                          |
| 5,000.00 + 20,000.00 +                                    |                                                                                                    | tual vs Anterior Detaile Descuentos                                                                       |
|                                                           |                                                                                                    | pleados con Ingresos Brutos Entre un Rango                                                                |
|                                                           |                                                                                                    | pleados con ingresos ivetos entre un kango                                                                |
|                                                           |                                                                                                    | pleados Nuevos                                                                                            |
| 🧭 Aceptar                                                 |                                                                                                    | porte Campio de Cuentas                                                                                   |
|                                                           |                                                                                                    |                                                                                                    |
|                                                           | Rej                                                                                                    | norte de Negativos                                                                                        |
|                                                           | De                                                                                                    | scuentos Asignados no Aplicados                                                                           |
|                                                           | De                                                                                                    | scuentos Excedentes del Maximo imponible                                                                  |
|                                                           | De                                                                                                    | scuentos por cuota Excedentes del % asignado                                                              |
|                                                           | Val                                                                                                    | or Salario Vs Inasistencias                                                                               |
|                                                           | Fr                                                                                                    | nleados con Retroactivo Pendiente                                                                         |

26

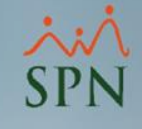

# 1.7. Empleados con ingresos Brutos entre un rango.

### Reporte:

| COMPAÑIA<br>Empleados con Ingresos Br<br>Rango: >= RD\$5,000.00 <= F<br>Tipo nómina: NOMINA PRINCIPAL<br>Desde 16/08/2022 hasta 31/08, | utos Entre un Rango<br>RD\$20,000.00<br>/2022 | )                 |               | Fecha:<br>Hora:<br>Página: | 27/08/2022<br>09:53:29 a.m<br>1 / 1 |
|----------------------------------------------------------------------------------------------------|-----------------------------------------------|-------------------|---------------|----------------------------|-------------------------------------|
| Empleado Nombre                                                                                                    |                                               | Cantidad<br>Horas | Valor Ingreso | Monto Nó                   | mina                                |
| Facilidad: 1 Facilidad Principa                                                                                                    | )                                             |                   |               |                            |                                     |
| 404308LUIS POLAN CO1Salario                                                                                                    |                                               |                   | 10,500.00     | 10,50                      | 0.00                                |
| Total facilidad                                                                                                    | 1                                             |                   |               | 10,50                      | 0.00                                |
| Total general                                                                                                    | 1                                             |                   |               | 10,50                      | 0.00                                |

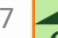

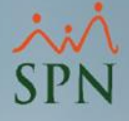

## 1.8. Empleados con ingresos Netos entre un rango.

Este reporte nos permite visualizar una relación de empleados con ingresos netos dentro del rango especificado.

| Parámetros Consultas Seguridad Sobre el Sistema Finalizar         | 🗴 Consulta Pre-Nóminas                                                                                                    |
|-------------------------------------------------------------------|----------------------------------------------------------------------------------------------------|
| Consulta de Nóminas                                               | Opciones     Imprimir     Validaciones       Imprimir     Validaciones       Imprimir     Resumen Total                                                                                                    |
| Consulta Nómina en Proceso<br>Consulta Nómina en Proceso Indexada | Tipo Nómina       NOMINA         Parámetros para reportes       Reporte de Horas Trabajadas         Excluir empleados que       Reporte Nómina (Nivel-Clasificación)         Sólo empleados que       Reporte Nómina (Grupos - V)                                                                                                    |
|                                                                   | Reporte Nómina (Grupos - H)       Reporte Nómina (Grupos - Dptos)       ha Acreditar Año correspondiente       Buscar         16/06/2022       30/06/202       Reporte Nómina Sumarizado (Facilidad)       3/08/2022       2022       •         Ordenar por:       Código       Reporte Nómina Sumarizado (Grupo Trabajo)       Mostrar empleados con 'Neto Pagado' en cero       •         Nómina       Image: Der       Reporte Nómina Sumarizado (Facilidad)       Mostrar empleados con 'Neto Pagado' en cero       •                                                                                                    |
| 🖗 Rango de valores 🛛 🗙                                            | Código     Reporte Nómina (Personalizado)       Reporte Nomina (Personalizada II)       Reporte Nómina por Hora (Personalizado)       Reporte Pago (Cheque)                                                                                                    |
| Valor desde     Valor hasta       5,000.00 ÷     20,000.00 ÷      | Validaciones Comparativas       Actual vs Anterior Igual Período         Image: Transacciones Nóminales       Actual vs Anterior Igual Período Detalle Ingresos         Image: Transacciones Nóminales       Actual vs Anterior Igual Período Detalle Descuentos         Image: Transacciones Nóminales       Actual vs Anterior Igual Período Detalle Descuentos         Image: Transacciones Nóminales       Actual vs Anterior Igual Período Detalle Descuentos         Image: Transacciones Nóminales       Actual vs Anterior Igual Período Detalle Descuentos         Image: Transacciones Nóminales       Actual vs Anterior Igual Período Detalle Descuentos         Image: Transacciones Nóminales       Actual vs Anterior Detalle Ingresos         Image: Transacciones Nóminales       Actual vs Anterior Detalle Ingresos         Image: Transacciones Nóminales       Actual vs Anterior Detalle Ingresos         Image: Transacciones Nóminales       Actual vs Anterior Detalle Ingresos         Image: Transacciones Nóminales       Actual vs Anterior Detalle Ingresos         Image: Transacciones Nóminales       Empleados con Ingresos Entre un Rango |
| Aceptar                                                           | Empleados con Ingresos Netos Entre un Rango     Empleados Nuevos     Reporte Cambio de Cuentas     Empleados con Depósitos Duplicados     Reporte de Excedente de Descuento                                                                                                    |
|                                                                   | Reporte de Negativos<br>Descuentos Asignados no Aplicados<br>Descuentos Excedentes del Maximo imponible<br>Descuentos por cuota Excedentes del % asignado<br>Valor Salario Vs Inasistencias<br>Emplador con Patro stim Pardiento                                                                                                    |

28

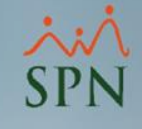

# 1.8. Empleados con ingresos Netos entre un rango.

### Reporte:

COMPAÑIA

| Empleados con Ingresos Net<br>Rango: >= RD\$5,000.00 <= R<br>Tipo nómina: NOMINA PRINCIPAL<br>Desde 16/08/2022 hasta 31/08/2 |   |                   | Fecha: 27/08/2022<br>Hora: 09:53:54 a.m.<br>Página: 1 / 1 |              |
|----------------------------------------------------------------------------------------------------|---|-------------------|-----------------------------------------------------------|--------------|
| Empleado Nombre                                                                                                    |   | Cantidad<br>Horas | Valor Ingreso                                             | Monto Nómina |
| Facilidad: 1 Facilidad Principal                                                                                             |   |                   |                                                           |              |
| 404304 CARLOS PEREZ PEÑA<br>1 Salario                                                                                        |   |                   | 35,000.00                                                 | 17,877.68    |
| 404308LUIS POLAN CO1Salario                                                                                                  |   |                   | 10,500.00                                                 | 10,180.80    |
| Total facilidad                                                                                                    | 2 |                   |                                                           | 28,058.48    |
| Facilidad: 2 Facilidad 2                                                                                                    |   |                   |                                                           |              |
| 404301 FEDERICO PEREZ<br>1 Salario                                                                                           |   |                   | 25,000.00                                                 | 15,421.78    |
| Total facilidad                                                                                                    | 1 |                   |                                                           | 15,421.78    |
| Total general                                                                                                    | 3 |                   |                                                           | 43,480.26    |
|                                                                                                    |   |                   |                                                           |              |

29

27/08/2022

Fecha:

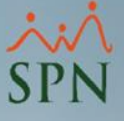

## 1.9. Empleados nuevos en la nómina.

Este reporte nos muestra una relación de empleados nuevos en la nómina.

| Parámetros | Consultas | Seguridad | Sobre el Sistema | Finalizar |  |
|------------|-----------|-----------|------------------|-----------|--|
|            |           |           |                  |           |  |

Consulta de Nóminas Consulta de Nómina Indexada

Consulta Nómina en Proceso

Consulta Nómina en Proceso Indexada

| 🐞 Consulta Pre-Nóminas                                                                                                    |                                                                                                    |                                                                                                    |
|----------------------------------------------------------------------------------------------------|----------------------------------------------------------------------------------------------------|----------------------------------------------------------------------------------------------------|
| Opciones Imprimir                                                                                                    | Validaciones                                                                                                    |                                                                                                    |
| 9 🗑 🖷 🖼 🖬                                                                                                    | Resumen Total                                                                                                    |                                                                                                    |
| Tipo Nómina     NDMINA       Parámetros para reportes (     Excluir empleados que       Excluir empleados que     Sólo empleados que       Fecha Desde     Fecha Has       16/06/2022     30/06/202       Ordenar por : <ul> <li>Código</li> <li>Código</li> </ul> | Reporte Ingresos/Descuentos<br>Reporte de Horas Trabajadas<br>Reporte Nómina (Nivel-Clasificación)<br>Reporte Nómina (Grupos - V)<br>Reporte Nómina (Grupos - H)<br>Reporte Nómina (Grupos - Dptos)<br>Reporte Nómina Sumarizado (Facilidad)<br>Reporte Nómina Sumarizado (Grupo Trabajo)<br>Reporte Nómina Sumarizado (Facilidad - Grupo)<br>Reporte Nómina (Personalizado)<br>Reporte Nómina (Personalizado)<br>Reporte Nómina por Hora (Personalizada II)<br>Reporte Nómina por Hora (Personalizado) | Image: Solo providence providence p |
|                                                                                                    | Reporte Pago (Cheque)                                                                                                    |                                                                                                    |
|                                                                                                    | Validaciones Comparativas                                                                                                    | <ul> <li>Actual vs Anterior Igual Período</li> </ul>                                                                                                    |
|                                                                                                    | 🕡 Transacciones Nóminales                                                                                                    | Actual vs Anterior Igual Período Detalle Ingresos                                                                                                    |
|                                                                                                    | Exportar a Excel                                                                                                    | Actual vs Anterior Igual Período Detalle Descuentos                                                                                                    |
|                                                                                                    |                                                                                                    | Actual vs Anterior<br>Actual vs Anterior Detalle Ingresos<br>Actual vs Anterior Detalle Descuentos<br>Empleados con Ingresos Brutos Entre un Rango                                                                                                    |
|                                                                                                    |                                                                                                    | Empleados con Ingresos Netos Entre un Rango                                                                                                    |
|                                                                                                    |                                                                                                    | Empleados Nuevos                                                                                                    |
|                                                                                                    |                                                                                                    | Reporte Cambio de Cuentas                                                                                                    |
|                                                                                                    |                                                                                                    | Empleados con Depósitos Duplicados                                                                                                    |
|                                                                                                    |                                                                                                    | Reporte de Excedente de Descuento<br>Reporte de Negativos                                                                                                    |
|                                                                                                    |                                                                                                    | Descuentos Asignados no Aplicados<br>Descuentos Excedentes del Maximo imponible                                                                                                    |
|                                                                                                    |                                                                                                    | Descuentos excedentes del Maximo imponible<br>Descuentos por cuota Excedentes del % asignado                                                                                                    |
|                                                                                                    |                                                                                                    | Valor Salario Va Inscistencias                                                                                                    |
|                                                                                                    |                                                                                                    | Freedoordee con Detroestive Dendiente                                                                                                    |

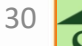

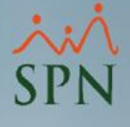

# 1.9. Empleados nuevos en la nómina.

Reporte:

| СОМР     | AÑIA                   |            |                  |                 | Fecha:        | 27/08/2022    |
|----------|------------------------|------------|------------------|-----------------|---------------|---------------|
| Emplea   | ados Nuevos            |            |                  |                 | Hora:         | 10:27:22 a.m. |
| Tipo nór | nina: Nomina Principal |            | Desde 16/08/2022 | hasta 31/08/202 | 22 Página:    | 1/1           |
| Código   | Nombre                 | Fecha      | Cédula           | Salario         | Cta. Bancaria | Fecha Nac.    |
| Administ | ración                 |            |                  |                 |               |               |
| 404306   | Jose PEREZ ROSA        | 17/08/2022 | 001-0099902-9    | 80,000.00       | 898923892     | 04/12/1987    |
| 404308   | LUIS POLANCO           | 17/08/2022 | 001-0000000-2    | 21,000.00       | 232424289     | 01/03/1997    |
|          | 2                      |            |                  | 101,000.00      |               |               |
|          | 2                      |            |                  | 101,000.00      |               |               |

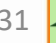

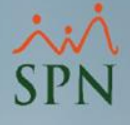

## 1.10. Reporte cambio de cuentas bancarias.

Consiste en una relación de empleados que sufrieron cambios de cuenta bancaria en el período de forma manual o vía acción de personal.

| Consulta de Nóminas       Consulta de Nómina Indexada       Resumen Total       Resumen Total         Consulta Nómina en Proceso       Imprimir       Validaciones       Reporte Nómina (Nivel-Clasificación)         Consulta Nómina en Proceso Indexada       Reporte Nómina (Nivel-Clasificación)       Reporte Nómina (Grupos - V)         Pedente para reportes       Reporte Nómina (Grupos - V)       Reporte Nómina (Grupos - V)         Reporte Nómina (Grupos - Dytos)       Reporte Nómina (Grupos - V)       Reporte Nómina (Grupos - V)         Reporte Nómina (Grupos - Dytos)       Reporte Nómina (Grupos - Dytos)       Reporte Nómina Sumarizado (Facilidad)         Orderarzo:       2006/2002       2006/2002       Reporte Nómina (Reporte Nómina (Grupos - V))         Reporte Nómina (Grupos - Dytos)       Reporte Nómina (Grupos - Dytos)       Reporte Nómina Sumarizado (Facilidad)         Orderarzo:       2006/2002       2006/2002       Reporte Nómina Sumarizado (Facilidad)         Reporte Nómina (Grupos - Dytos)       Reporte Nómina (Grupos - Dytos)       Reporte Nómina (Grupos - Dytos)       Reporte Nómina (Grupos - Dytos)         Reporte Nómina (Grupos - Dytos)       Reporte Nómina (Grupos - Dytos)       Reporte Nómina (Grupos - Dytos)       Reporte Nómina (Grupos - Dytos)       Reporte Nómina (Grupos - Dytos)         Reporte Nómina (Grupos - Dytos)       Reporte Nómina (Grupos - Dytos)       Reporte Nómina (Grupos - Dytos) <td< td=""><td>Sólo<br/>POrden<br/>Sólo<br/>Imprimir<br/>Año<br/>2022<br/>Acreditar<br/>Año<br/>2022<br/>2022<br/>Mostrar empleados con 'Neto Pagado' en cero<br/>Ir al código:<br/>D<br/>C<br/>C<br/>C<br/>C<br/>C<br/>C<br/>C<br/>C<br/>C<br/>C<br/>C<br/>C<br/>C</td></td<> | Sólo<br>POrden<br>Sólo<br>Imprimir<br>Año<br>2022<br>Acreditar<br>Año<br>2022<br>2022<br>Mostrar empleados con 'Neto Pagado' en cero<br>Ir al código:<br>D<br>C<br>C<br>C<br>C<br>C<br>C<br>C<br>C<br>C<br>C<br>C<br>C<br>C |
|----------------------------------------------------------------------------------------------------|----------------------------------------------------------------------------------------------------|

32

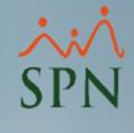

## 1.10. Reporte cambio de cuentas bancarias.

### Reporte:

| (Em pleado                                                    | Cuenta Anterior Cuenta Actual Modo       |
|---------------------------------------------------------------|------------------------------------------|
| Tipo nómina: NOMINA PRINCIPAL<br>Desde 16/08/2022 hasta 31/08 | Página: 1/1                              |
| Cambio de Cuentas Bancarias                                   | Fecha: 27/08/2022<br>Hora: 09:55:33 a.m. |
| COMPANIA                                                      |                                          |

404295

ANNI MARIANA GAUDS MELLA

| 07852548550909 | 0785254866854 | Manual |
|----------------|---------------|--------|

Preparado Por

Revisado Por

Revisado Por

Autorizado Por

rptNomina\_Compara\_Emplead os\_Cuenta\_Cambio.rpt

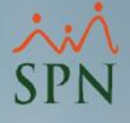

## 1.11. Empleados con depósitos duplicados.

Este reporte nos muestra una relación de empleados con participación en la nómina y misma cuenta bancaria. Útil para los casos donde se deposite el pago de varios empleados al supervisor para que este retire y proceda con los pagos al personal bajo su cargo. Importante facilitar al supervisor un reporte con el detalle del pago por empleado para la distribución.

| Parámetros Consultas Seguridad Sobre el Sistema Finalizar | 🐞 Consulta Pre-Nóminas                                                                                                    |                                                                                                    |  |
|-----------------------------------------------------------|----------------------------------------------------------------------------------------------------|----------------------------------------------------------------------------------------------------|--|
| Consulta de Nóminas                                       | Opciones Imprimir Validaciones                                                                                                    |                                                                                                    |  |
| Consulta de Nómina Indexada                               | 📝 🔞 💐 📅 💼 Resumen Total                                                                                                    | -                                                                                                    |  |
| Consulta Nómina en Proceso                                | Tipo Nómina         NDMINA         Reporte Ingresos/Descuentos           Parámetros para reportes (         Parámetros para reportes (                                                                                                    | Orden     Imprimir                                                                                                    |  |
| Consulta Nomina en Proceso indexada                       | Excluir empleados q       Reporte Nómina (Nivel-Clasificación)         Sólo empleados que       Reporte Nómina (Grupos - V)         Fecha Desde       Fecha Has         16/06/2022       30/06/202         Ordenar por : Código       Reporte Nómina Sumarizado (Facilidad)         Reporte Nómina Sumarizado (Grupo Trabajo)       Reporte Nómina Sumarizado (Facilidad - Grupo)         Código       Reporte Nómina (Personalizado)         Reporte Nómina (Personalizado)       Reporte Nómina (Personalizada II) | ha Acreditar Año correspondiente<br>3/08/2022 2022 V<br>Mostrar empleados con 'Neto Pagado' en cero<br>Ir al código : 0 0                                                                                                    |  |
|                                                           | Reporte Nómina por Hora (Personalizado) Reporte Pago (Cheque) Validaciones Comparativas                                                                                                    | Actual vs Anterior Igual Período<br>Actual vs Anterior Igual Período Detalle Ingresos<br>Actual vs Anterior Igual Período Detalle Descuentos<br>Actual vs Anterior<br>Actual vs Anterior<br>Actual vs Anterior Detalle Ingresos<br>Actual vs Anterior Detalle Descuentos |  |
|                                                           | Exportar a Excel                                                                                                    |                                                                                                    |  |
|                                                           |                                                                                                    | Empleados con Ingresos Brutos Entre un Rango<br>Empleados con Ingresos Netos Entre un Rango                                                                                                    |  |
|                                                           |                                                                                                    | Empleados Nuevos<br>Reporte Cambio de Cuentas<br>Empleados con Depósitos Duplicados                                                                                                    |  |
|                                                           |                                                                                                    | Reporte de Excedente de Descuento<br>Reporte de Negativos                                                                                                    |  |

4

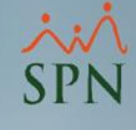

## 1.11. Empleados con depósitos duplicados.

### Reporte:

## 

### Empleados con la misma cuenta bancaria

Tipo nómina: NOMINA PRINCIPAL Desde 16/08/2022 hasta 31/08/202

| Empleado |                 | Cuenta    |
|----------|-----------------|-----------|
| 404306   | Jose PEREZ ROSA | 898923892 |
| 404308   | LUIS POLANCO    | 898923892 |

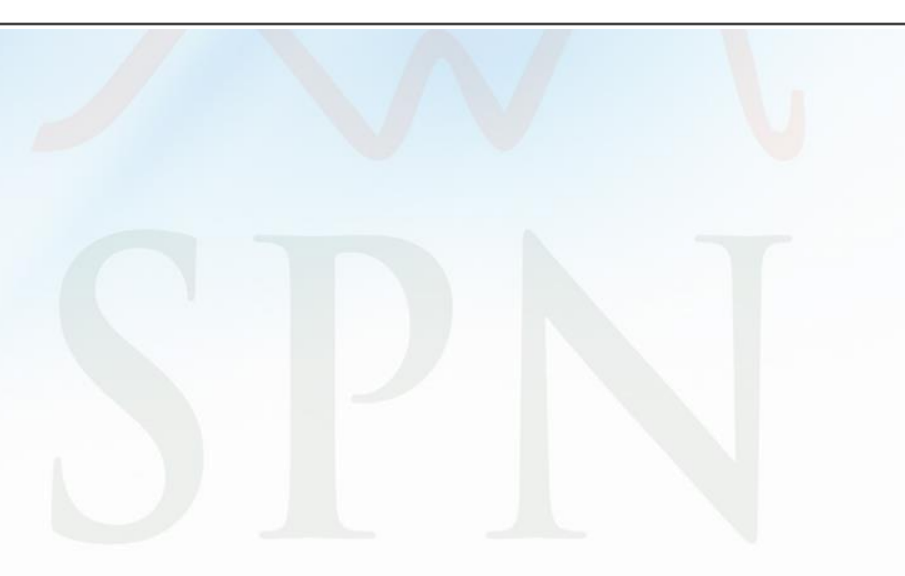

Fecha: 27/08/2022 Hora: 10:28:41 a.m. Página: 1/1

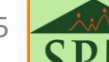

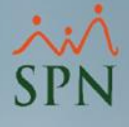

## 1.12. Reporte de excedente de descuentos.

Consiste en una relación de empleados con descuentos que exceden el porciento de descuento permitido en la nómina en base a los ingresos.

| Parámetros Consultas Seguridad Sobre el Sistema Finalizar                                                                                             | 🔞 Consulta Pre-Nóminas 📃 🗖                                                                                                    |                                                                                                    |
|----------------------------------------------------------------------------------------------------|----------------------------------------------------------------------------------------------------|----------------------------------------------------------------------------------------------------|
| Parámetros Consultas Seguridad Sobre el Sistema Finalizar<br>Consulta de Nóminas<br>Consulta Nómina en Proceso<br>Consulta Nómina en Proceso Indexada | Imprimir       Validaciones         Imprimir       Validaciones         Reporte Ingresos/Descuentos       Reporte Aleross Trabajadas         Imprimir       Reporte Ingresos/Descuentos         Imprimir       Reporte Ingresos/Descuentos         Imprimir       Reporte Ingresos/Descuentos         Imprimir       Reporte Nómina (Nivel-Clasificación)         Reporte Nómina (Grupos - V)       Reporte Nómina (Grupos - Dptos)         Informa por:       Códgo         Reporte Nómina Sumarizado (Facilidad)         Reporte Nómina Sumarizado (Facilidad)         Reporte Nómina (Personalizado)         Reporte Nómina (Personalizado)         Reporte Pago (Cheque)         Validaciones Comparativas       Imprimir (a Actual vs Anterior Igual Periodo Detal         Actual vs Anterior Igual Periodo Detal         Actual vs Anterior Igual Periodo Detal         Actual vs Anterior Detalle Ingresos         Actual vs Anterior Detalle Ingresos         Actual vs Anterior Detalle Ingresos         Actual vs Anterior Detalle Ingresos         Actual vs Anterior Detalle Ingresos         Actual vs Anterior Detalle Ingresos         Actual vs Anterior Detalle Ingresos         Actual vs Anterior Detalle Ingresos         Actual vs Anterior Detalle Ingresos         Actual | Cero Cero Buscar Cero Descuentos Ile Ingresos Ile Descuentos Un Rango Un Rango S S S S S S S S S S S S S S S S S S S |
|                                                                                                    | Valor Salario Vs Inasistencias<br>Empleados con Retroactivo Pendiente                                                                                                    | e                                                                                                    |

36
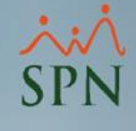

### 1.12. Reporte de excedente de descuentos.

| COMPAŃIA                               |                              |            |                  |         | Fecha:           | 27/08/2022             |  |
|----------------------------------------|------------------------------|------------|------------------|---------|------------------|------------------------|--|
| Reporte de empleado<br>Tipo De Nómina: | S CON EXCESS<br>NOMINA PRINC | de descu   | ento en nómina   |         | Hora:<br>Página: | 10:31:02 a.m.<br>1 / 1 |  |
| % Descuento permitido:                 | 30%                          |            |                  |         |                  |                        |  |
| Fecha:                                 | 27/08/2022                   | Hora       | : 10:31 am       |         |                  |                        |  |
| Empleado                               | Total de                     | e Ingresos | Total Descuentos | % Desc. | Desc.Permitid    | o Excedente            |  |
| FEDERICO PEREZ                         |                              | 25,000.00  | ) 9,578.22       | 38.31%  | 7,500.0          | 0 2,078.22             |  |
| CANTIDAD DE EM                         | PLE ADOS: 1                  |            |                  |         |                  | 2,078.22               |  |

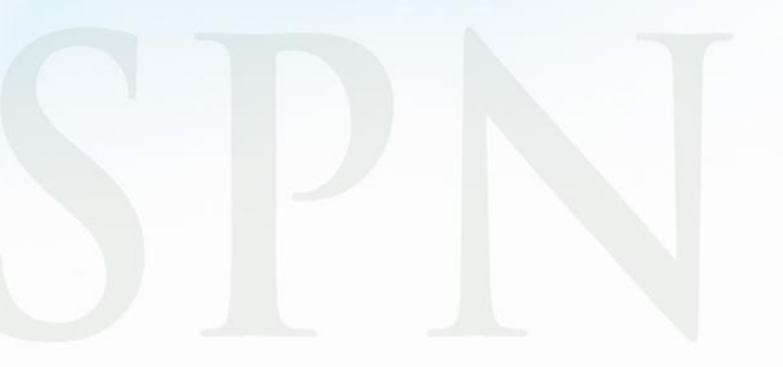

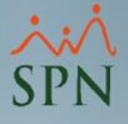

### 1.12. Reporte de excedente de descuentos.

Para configurar el porciento a controlar dentro de este reporte, debemos configurarlo dentro del tipo de nóminas:

| Parámetros Consultas Seguridad Sobre el Sistema                                                                                                    | Finalizar                                                                                                    |                                                                                                    |
|----------------------------------------------------------------------------------------------------|----------------------------------------------------------------------------------------------------|----------------------------------------------------------------------------------------------------|
| Tabla ISR<br>Parámetros de Cálculos                                                                                                    | 👸 Tipos de Nómina                                                                                                    |                                                                                                    |
| Tipos de NóminaTipos de IngresoTipos de DescuentosTipos de Descuentos (Regalía/Bonificación)Tipos de Horas TrabajadasTipos de Volantes de PagoCódigo Transferencia Bancaria | Opciones         Image: Consulta       Image: Eegistro         Image: Consulta       Image: Eegistro         Image: Datos Generales       Image: Eegistro         Image: Código       2       Image: Ter. Período         Image: Código       2       Image: Ter. Período         Image: Descripción       NOMINA PRINCIPAL         Periodicidad       Quincenal | naciones<br>Descontar<br>✓ Descontar ISR Ambas Quincenas<br>✓ Descontar el ISR equitativo<br>✓ ISR correspondiente a período<br>Opciones                                                      |
| Validar Archivo de Transferencia Bancaria<br>Parámetros Reporte Nómina Personalizado<br>Configuración Reporte Nómina Personalizado II                                       | Banco     Banco Popular       Cuenta     00123456789       Tipo de Cuenta     Cuenta Corriente                                                                                                    | v Incluir Salario Base<br>Nómina Extraordinaria<br>Pago por Horas                                                                                                    |
| Salario Mínimo<br>Grupos Descuentos<br>Conceptos Externos<br>Diferencia Retención                                                                                           | E-mail<br>Cuenta Remesa                                                                                                    | <ul> <li>✓ Proyectar ingresos fijos en cálculo ISR</li> <li>Otras Opciones</li> <li>Código de Nómina TSS</li> <li>Ø1</li> <li>% Máximo Descuento General:</li> <li>30 <sub>%</sub></li> </ul> |
| Importación Diferencia Retención<br>Deducción Salario<br>Calendario Semanal                                                                                                 | Volantes de Pago<br>Tipo de Volante: Volante de Pago 1 x Página                                                                                                    | % Máximo Descuento Imponible: 30 %<br>☐ Dolarizar Nómina<br>☐ Permitir Neto en Cero                                                                                                    |

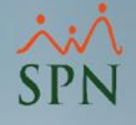

### 1.13. Reportes de empleados con neto negativo.

Nos muestra una relación de empleados con neto negativo a causa de tener mayores descuentos en base a sus ingresos. Tener en cuenta que esto es informativo, a nivel de proceso de nóminas en SPN no se permite que ningún empleado quede por debajo del porciento de descuentos permitido configurado o por debajo de

| cen        | 5.                                                 |              |                    |           |  |  |  |
|------------|----------------------------------------------------|--------------|--------------------|-----------|--|--|--|
| Parámetros | Consultas                                          | Seguridad    | Sobre el Sistema   | Finalizar |  |  |  |
|            | Consulta de Nóminas<br>Consulta de Nómina Indexada |              |                    |           |  |  |  |
|            | Consulta Nómina en Proceso                         |              |                    |           |  |  |  |
|            | Consu                                              | Ita Nómina ( | en Proceso Indexad | la        |  |  |  |

CORO

| 🖗 Consulta Pre-Nóminas                                                                                                    |                                                                                                    |
|----------------------------------------------------------------------------------------------------|----------------------------------------------------------------------------------------------------|
| Onciones Imprimir Validaciones                                                                                                    |                                                                                                    |
| Implement of the second second sec |                                                                                                    |
| Tipo Nómina       NOMINA         Parámetros para reportes o       Reporte Ingresos/Descuentos         Parámetros para reportes o       Reporte de Horas Trabajadas         Excluir empleados que       Reporte Nómina (Nivel-Clasificación)         Sólo empleados que       Reporte Nómina (Grupos - V)         Fecha Desde       Fecha Has         Código       Reporte Nómina Grupos - Dptos)         16/06/2022       30/06/202         Reporte Nómina Sumarizado (Grupo Trabajo)         Reporte Nómina Que resonalizado)         Ordenar por :       Código         Reporte Nómina (Personalizado)         Reporte Nómina (Personalizado)                                                                                                    | Orden     F      Orden     F     Orden     F     Orden     F     Orden     F     Orden     F     Orden     F     Orden     F     Orden     F     Orden     F     Orden     F     Orden     F     Orden     Orden     Orden     F     Orden     Orden     Or |
| Reporte Nomina (reisonalizada II) Reporte Nómina por Hora (Personalizado) Reporte Pago (Cheque) Validaciones Comparativas                                                                                                    | Actual vs Anterior Igual Período                                                                                                    |
| Transacciones Nóminales                                                                                                    | Actual vs Anterior Igual Período Detalle Ingresos<br>Actual vs Anterior Igual Período Detalle Descuentos                                                                                                    |
| Exportar a Excel                                                                                                    | Actual vs Anterior<br>Actual vs Anterior Detalle Ingresos<br>Actual vs Anterior Detalle Descuentos                                                                                                    |
|                                                                                                    | Empleados con Ingresos Brutos Entre un Rango<br>Empleados con Ingresos Netos Entre un Rango                                                                                                    |
|                                                                                                    | Empleados Nuevos<br>Reporte Cambio de Cuentas<br>Empleados con Depósitos Duplicados                                                                                                    |
|                                                                                                    | Reporte de Excedente de Descuento                                                                                                    |
|                                                                                                    | Reporte de Negativos                                                                                                    |
|                                                                                                    |                                                                                                    |

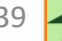

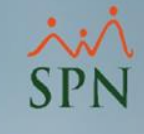

# 1.13. Reportes de empleados con neto negativo.

Reporte:

| Reporte de emplea<br>Tipo De Nómina:<br>Máximo de descuento:<br>Fecha: | dos con exces<br>NOMINA PRINCIP<br>30%<br>27/08/2022 | so de descuento en nómina (negativos)<br>PAL |                  |             | 27/08/2022<br>10:39:06 a.m.<br>1 / 1 |
|------------------------------------------------------------------------|------------------------------------------------------|----------------------------------------------|------------------|-------------|--------------------------------------|
| Empleado                                                               |                                                      | Total de Ingresos                            | Total Descuentos | % Descuento | Excedente                            |
| Jose PEREZ ROSA                                                        |                                                      | 46,928.21                                    | 52,803.01        | 112.52%     | -5,874.80                            |

CANTIDAD DE EMPLEADOS: 1

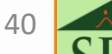

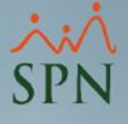

### 1.14. Descuentos asignados no aplicados.

Nos muestra una relación de empleados con descuentos que no pudieron ser aplicados en caso de ser mayor a los ingresos devengados en la nómina.

| Parámetros Consultas Seguridad Sobre el Sistema Finalizar                                                                                                    | 🔞 Consulta Pre-Nóminas                                                                                                    |                                                                                                    |
|----------------------------------------------------------------------------------------------------|----------------------------------------------------------------------------------------------------|----------------------------------------------------------------------------------------------------|
| Parámetros       Consultas       Seguridad       Sobre el Sistema       Finalizar         Consulta de Nómina Indexada       Consulta Nómina en Proceso       Consulta Nómina en Proceso Indexada         Consulta Nómina en Proceso Indexada       Consulta Nómina en Proceso Indexada       Consulta Nómina en Proceso Indexada | Øpciones       Imprimir         Validaciones       Resumen Total         Parámetros para reportes c       Reporte Ingresos/Descuentos         Sólo empleados que       Reporte Nómina (Grupos - V)         Fecha Desde       Fecha Has         16/06/2022       30/06/202         Reporte Nómina (Grupos - H)       Reporte Nómina (Grupos - H)         Reporte Nómina (Grupos - Dtos)       Reporte Nómina (Grupos - Dtos)         16/06/2022       30/06/202         Reporte Nómina (Grupos - Codigo       Reporte Nómina (Grupos - Dtos)         Reporte Nómina (Grupos - Dtos)       Reporte Nómina Sumarizado (Facilidad)         Reporte Nómina (Personalizado)       Reporte Nómina (Personalizado)         Reporte Pago (Cheque)       Validaciones Comparativas         Milaciones Comparativas       Exportar a Excel | Orden F Sólo<br>Imprimir<br>Año 2022 S<br>Ha Acreditar Año correspondiente<br>Buscar Mostrar empleados con Neto Pagado' en cero<br>Ir al código: 0 Mostrar empleados con Neto Pagado' en cero<br>Ir al código: 0 Actual vs Anterior Igual Período<br>Actual vs Anterior Igual Período Detalle Ingresos<br>Actual vs Anterior Igual Período Detalle Descuentos Actual vs Anterior Detalle Ingresos<br>Actual vs Anterior Detalle Ingresos<br>Actual vs Anterior Detalle Ingresos<br>Actual vs Anterior Detalle Descuentos Empleados con Ingresos Brutos Entre un Rango<br>Empleados con Ingresos Netos Entre un Rango<br>Empleados con Depósitos Duplicados Reporte Cambio de Cuentas<br>Empleados con Depósitos Duplicados Reporte de Excedente de Descuento |
|                                                                                                    |                                                                                                    | Reporte de Excedente de Descuento<br>Reporte de Negativos<br>Descuentos Asignados no Aplicados<br>Descuentos Excedentes del Maximo imponible<br>Descuentos por cuota Excedentes del % asignado<br>Valor Salario Vs Inasistencias<br>Empleados con Retroactivo Pendiente                                                                                                    |

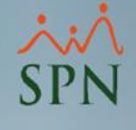

# 1.14. Descuentos asignados no aplicados.

| Relacion de            | COMPAÑIA<br>Descuentos que no fueron descontados   |                                        |
|------------------------|----------------------------------------------------|----------------------------------------|
| Des                    | de 16/08/2022 Hasta 31/08/2022<br>NOMINA PRINCIPAL | Page 1 of 1<br>sábado, 27 agosto, 2022 |
| Código Nombre          | Descripcion                                        | Valor                                  |
| 404306 Jose PEREZ ROSA | Cuentas por Cobrar Empleados                       | 50,000.00                              |
|                        |                                                    | 50,000.00                              |

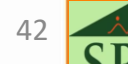

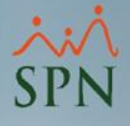

# 1.15. Descuentos Excedentes del máximo imponible.

Consiste en una relación de empleados donde el descuento de ISR supera el porciento permitido dentro de esa nómina en base a sus ingresos:

| Parámetros Consultas Seguridad Sobre el Sistema Finalizar                                                                                                    | 🐞 Consulta Pre-Nóminas                                                                                                    |                                                                                                    |
|----------------------------------------------------------------------------------------------------|----------------------------------------------------------------------------------------------------|----------------------------------------------------------------------------------------------------|
| Parámetros       Consultas       Seguridad       Sobre el Sistema       Finalizar         Consulta de Nómina       Consulta de Nómina Indexada       Consulta Nómina en Proceso       Consulta Nómina en Proceso Indexada         Consulta Nómina en Proceso Indexada       Consulta Nómina en Proceso Indexada       Consulta Nómina en Proceso Indexada | Image: Consulta Pre-Nóminas       Validaciones         Image: Consulta Pre-Nómina       Resumen Total         Image: Consulta Pre-Nómina       Reporte Ingresos/Descuentos         Image: Consulta Pre-Nómina       Reporte Ingresos/Descuentos         Image: Consulta Pre-Nómina       Reporte Ingresos/Descuentos         Image: Consulta Pre-Nómina       Reporte Ingresos/Descuentos         Image: Consulta Pre-Nómina       Reporte Ingresos/Descuentos         Image: Consulta Pre-Nómina       Reporte Nómina (Nivel-Clasificación)         Reporte Nómina (Grupos - V)       Reporte Nómina (Grupos - V)         Reporte Nómina (Grupos - Dotos)       Reporte Nómina Sumarizado (Facilidad)         Reporte Nómina       Cofigo         Image: Código       Reporte Nómina Sumarizado (Facilidad - Grupo)         Reporte Nómina (Personalizado)       Reporte Nómina (Personalizado)         Reporte Pago (Cheque)       Validaciones Comparativas         Image: Código       Transacciones Nóminales         Image: Exportar a Excel       Image: Consection Pre-Nominales         Image: Exportar a Excel       Image: Consection Pre-Nominales         Image: Exportar a Excel       Image: Consection Pre-Nominales         Image: Exportar a Excel       Image: Consection Pre-Nominales | Implicit of the second second seco |
|                                                                                                    |                                                                                                    | Reporte de Negativos<br>Descuentos Asignados no Aplicados<br>Descuentos Excedentes del Maximo imponible<br>Descuentos por cuota Excedentes del % asignado<br>Valor Salario Vs Inasistencias<br>Empleados con Retroactivo Pendiente                                                                                                    |

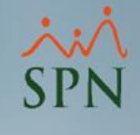

# 1.15. Descuentos Excedentes del máximo imponible.

| COMPAŃIA<br>Reporte De Empleados Con Exceso De Descuento Impositivo En Nómina |                   |                  |         |                | 08/09/2022<br>09:16:42 p.m.<br>1 / 1 |
|-------------------------------------------------------------------------------|-------------------|------------------|---------|----------------|--------------------------------------|
| Tipo De Nómina:                                                               | NOMINA PRINCIPAL  |                  |         |                |                                      |
| % Descuento permitido                                                         | »: <sup>8</sup>   |                  |         |                |                                      |
| Empleado                                                                      | Total de Ingresos | Total Descuentos | % Desc. | Desc.Permitido | Excedente                            |
| JUAN PEREZ                                                                    | 45,000.00         | 4,707.83         | 10.46%  | 3,600.00       | 1,107.83                             |
| CANTIDAD DE EMP                                                               | LEADOS: 1         |                  |         |                | 1,107.83                             |

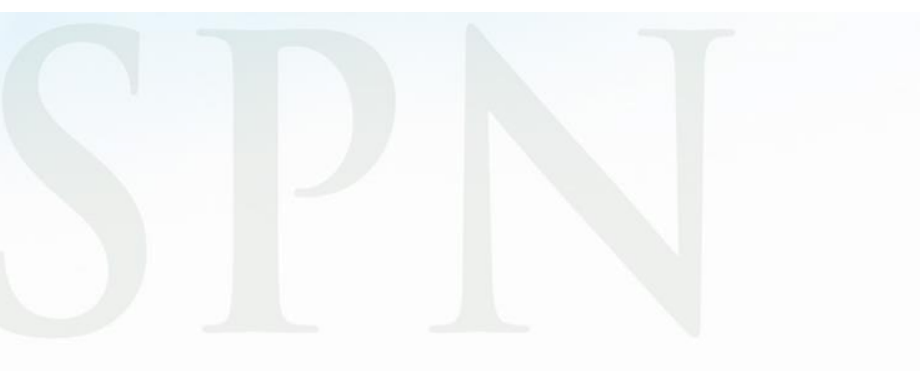

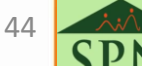

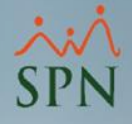

# 1.15. Descuentos Excedentes del máximo imponible.

Para configurar el porciento a controlar dentro de este reporte, debemos configurarlo dentro del tipo de nóminas:

| Parámetros Consultas Seguridad Sobre el Sistema | Finalizar                                                                        |              |
|-------------------------------------------------|----------------------------------------------------------------------------------|--------------|
| Tabla ISR                                       | 🔞 Tipos de Nómina                                                                | - 0 <b>X</b> |
| Parámetros de Cálculos                          | Opciones                                                                         |              |
| Tipos de Nómina                                 |                                                                                  |              |
| Tipos de Ingreso                                |                                                                                  |              |
| Tipos de Descuentos                             | 🧕 Consulta 📓 Registro   🐉 Usuarios Autorizados y Asignaciones                    | 1            |
| Tipos de Descuentos (Regalía/Bonificación)      | Datos Generales                                                                  |              |
| Tipos de Horas Trabajadas                       | Código 2 <mark>% 1er. Período</mark> 50.000000 🖨 🔽 Descontar ISR Ambas Quincenas | -            |
| Tipos de Volantes de Pago                       | Descripción NOMINA PRINCIPAL                                                     |              |
| Código Transferencia Bancaria                   | Periodicidad Quincenal  VISR correspondiente a periodo                           |              |
| Validar Archivo de Transferencia Bancaria       | Banco Banco Popular V Incluir Salario Base                                       |              |
| Parámetros Reporte Nómina Personalizado         | Cuenta 700159759                                                                 |              |
| Configuración Reporte Nómina Personalizado II   | Tipo de Cuenta Curriente                                                         |              |
| Salario Mínimo                                  | Provectar ingresos fijos en cálculo ISR                                          |              |
| Grupos Descuentos                               | Otras Opciones                                                                   |              |
| Conceptos Externos                              | Código de Nómina TSS                                                             | 01           |
|                                                 | Cuenta Remesa % Máximo Descuento General:                                        | 100 %        |
| Diferencia Ketencion                            | % Máximo Descuento Imponible:                                                    | 8 2          |
| Importacion Diferencia Retención                | Volantes de Pago                                                                 |              |
| Deducción Salario                               | Tipo de Volante: Volante de Pago 1 x Página    Permitir Neto en Cero             |              |
| Coloradorio Comment                             |                                                                                  |              |

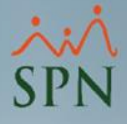

### 1.16. Descuentos por cuota Excedentes del % asignado.

Consiste en una relación de descuentos por cuotas que excedan el porciento permitido en la nómina a base de los ingresos percibidos por el empleado.

| Parámetros Consultas Seguridad Sobre el Sistema Finalizar         | 👸 Consulta Pre-Nóminas                                                                                                    |                                                                                                    |
|-------------------------------------------------------------------|----------------------------------------------------------------------------------------------------|----------------------------------------------------------------------------------------------------|
| Consulta de Nóminas                                               | Opciones Imprimir Validaciones                                                                                                    |                                                                                                    |
| Consulta de Nómina Indexada                                       | 📝 🗑 🚚 🏣 Resumen Total                                                                                                    |                                                                                                    |
| Consulta Nómina en Proceso<br>Consulta Nómina en Proceso Indexada | Image: Constraint of the second constraints of the second constraints of the second consecond consecond constraints of the second constraints o | Orden     IF     Sólo     Imprimir     Año     2022     Solo     Imprimir     Año     2022     Solo     Imprimir     Buscar      Mostrar empleados con Neto Pagado' en cero     Ir al código : 0 |
|                                                                   | Reporte Pago (Cheque)                                                                                                    |                                                                                                    |
|                                                                   | Validaciones Comparativas                                                                                                    | Actual vs Anterior Igual Período     Actual vs Anterior Igual Período Detalle Ingresos                                                                                                    |
|                                                                   | B) Exportar a Excel                                                                                                    | Actual vs Anterior Igual Periodo Detalle Descuentos<br>Actual vs Anterior<br>Actual vs Anterior Detalle Ingresos<br>Actual vs Anterior Detalle Descuentos                                        |
|                                                                   |                                                                                                    | Empleados con Ingresos Brutos Entre un Rango<br>Empleados con Ingresos Netos Entre un Rango                                                                                                    |
|                                                                   |                                                                                                    | Empleados Nuevos<br>Reporte Cambio de Cuentas<br>Empleados con Depósitos Duplicados                                                                                                    |
|                                                                   |                                                                                                    | Reporte de Excedente de Descuento<br>Reporte de Negativos<br>Descuentos Asignados no Aplicados<br>Descuentos Excedentes del Maximo imponible                                                     |
|                                                                   |                                                                                                    | Descuentos por cuota Excedentes del % asignado                                                                                                    |
|                                                                   |                                                                                                    | Valor Salario Vs Inasistencias                                                                                                    |
|                                                                   |                                                                                                    | Empleados con Retroactivo Pendiente                                                                                                    |

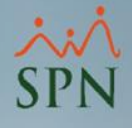

# 1.16. Descuentos por cuota Excedentes del % asignado.

| COMPAŃIA<br>Reporte De Empleados Co | on Exceso De Descuento | ) Institucional E n N | ómina   | Fecha:<br>Hora:<br>Página: | 08/09/2022<br>10:16:28 p.m.<br>1 / 1 |
|-------------------------------------|------------------------|-----------------------|---------|----------------------------|--------------------------------------|
| Tipo DeNómina:                      | NOMINA PRINCIPAL       |                       |         |                            |                                      |
| % Descuento permitido:              | 8                      |                       |         |                            |                                      |
| Empleado                            | Total de Ingresos      | Total Descuentos      | % Desc. | Desc.Permitido             | Excedente                            |
| LUIS JOSÉ TORIBIO PÉREZ             | 25,000.00              | 2,000.00              | 8.00%   | 1,250.00                   | 750.00                               |
| CANTIDAD DE EMPL                    | <b>E ADOS:</b> 1       |                       |         |                            | 750.00                               |

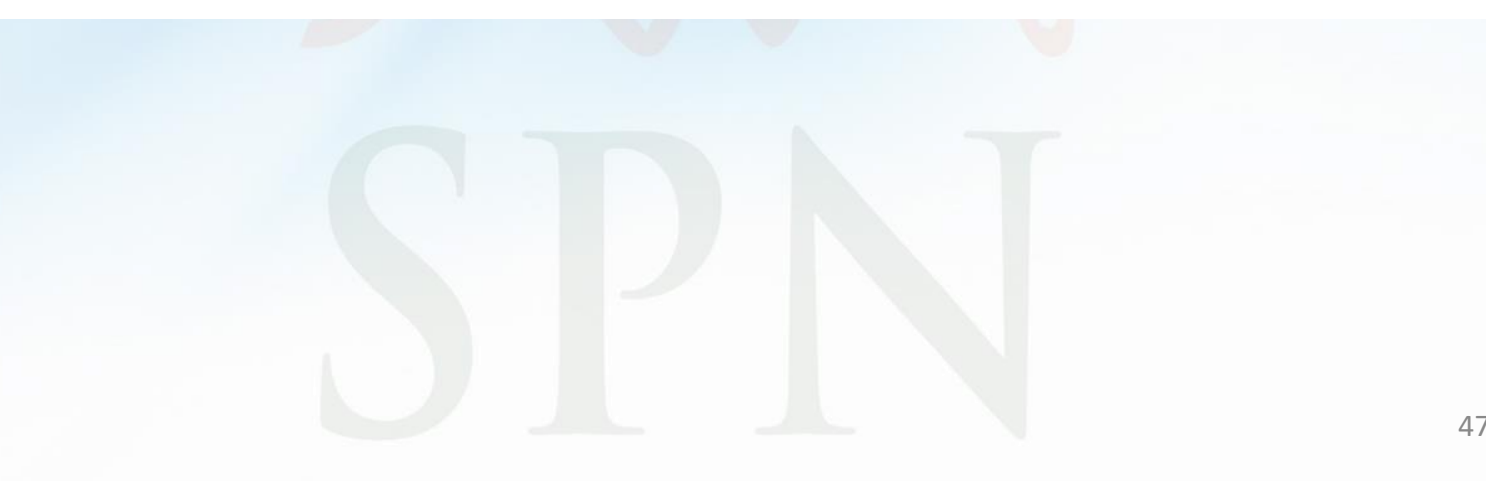

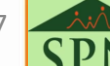

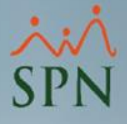

# 1.16. Descuentos por cuota Excedentes del % asignado.

Para configurar el porciento a controlar dentro de este reporte, debemos configurarlo dentro del tipo de nóminas:

| Parámetros Consultas Seguridad Sobre el Sistema | Finalizar                                                            |       |
|-------------------------------------------------|----------------------------------------------------------------------|-------|
| Tabla ISR                                       | 👸 Tipos de Nómina                                                    | - • 💌 |
| Parámetros de Cálculos                          | Opciones                                                             |       |
| Tipos de Nómina                                 |                                                                      |       |
| Tipos de Ingreso                                |                                                                      |       |
| Tipos de Descuentos                             | 🗾 📴 Consulta 📓 Hegistro   🔊 Usuarios Autorizados y Asignaciones      |       |
| Tipos de Descuentos (Regalía/Bonificación)      | Descentar                                                            |       |
| Tipos de Horas Trabajadas                       | Codigo 2 1/2 Ter. Periodo 50,000000 ♥ Descontarion Anibas Quincerias | ⊥<br> |
| Tipos de Volantes de Pago                       | Descripción NOMINA PRINCIPAL                                         |       |
| Código Transferencia Bancaria                   | Periodicidad Quincenal                                               |       |
| Validar Archivo de Transferencia Bancaria       | Banco Popular 🗨 🔽 Incluir Salario Base                               |       |
| Parámetros Reporte Nómina Personalizado         | Cuenta 700159759                                                     |       |
| Configuración Reporte Nómina Personalizado II   | Tipo de Cuenta Curriente                                             |       |
| Salario Mínimo                                  | ✓ Proyectar ingresos fijos en cálculo ISR                            |       |
| Grupos Descuentos                               | E-mail Otras Opciones                                                |       |
| Conceptos Externos                              | Código de Nómina TSS                                                 | 01    |
| Diferencia Retención                            | % Máximo Descuento General: 30                                       | %     |
| Importación Diferencia Retención                | Xolantes de Page     Xolantes de Page                                | 2     |
| Deducción Salario                               | Dolarizar Nómina                                                     |       |
| Calendaria Semanal                              | Permitir Neto en Cero                                                |       |

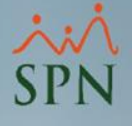

### 1.17. Valor salario vs Inasistencias.

Este reporte nos muestra una relación de empleados con licencias, permisos o ausencias dentro del período de la nómina y que estén registrados sin disfrute de salario en el módulo de Personal. Es decir, ausentismos que impactan el salario del colaborador.

| Opciones       Imprimir       Validaciones         Padimetros para reportes ci       Excluir empleados que       Reporte lómina (Nivel-Clasificación)         Padimetros para reportes ci       Excluir empleados que       Reporte Nómina (Grupos - V)         Fecha Desde       Fecha Has       Reporte Nómina (Grupos - H)         Fecha Desde       Fecha Has       Reporte Nómina (Grupos - U)         15/06/2022       30/06/202       Reporte Nómina (Grupos - Dptos)         15/06/2022       30/06/202       Reporte Nómina Sumarizado (Facilidad)         Reporte Nómina (Personalizado)       Reporte Nómina por Hora (Personalizado)         Reporte Nómina por Hora (Personalizado)       Reporte Nóminales         Image: Código       Validaciones Comparativas         Validaciones Comparativas       Validaciones Nóminales         Image: Exportar a Excel       Image: Exportar a Excel | Implementation       Sólo         Implementation       Implementation         Año       2022         Implementation       Implementation         Ha Acreditar       Año       correspondiente         2009/2022       2022       Implementation         Mostrar empleados con 'Neto Pagado' en cero       Implementation         In al código:       Implementation         Actual vs Anterior Igual Período       Actual vs Anterior Igual Período Detalle Ingresos         Actual vs Anterior       Descuentos         Actual vs Anterior Detalle Ingresos       Actual vs Anterior Detalle Ingresos         Actual vs Anterior Detalle Ingresos       Empleados con Ingresos Brutos Entre un Rango         Empleados con Ingresos Netos Entre un Rango       Empleados con Ingresos Netos Entre un Rango         Empleados con Depósitos Duplicados       Reporte Cambio de Cuentas         Empleados con Depósitos Duplicados       Reporte de Negativos         Descuentos Asignados no Aplicados       Descuentos Asignados no Aplicados         Descuentos Excedentes del Maximo imponible       Descuentos por cuota Excedentes del % asignado         Valor Salario Vs Inasistencias       Valor Salario Vs Inasistencias                                                                                                    |
|----------------------------------------------------------------------------------------------------|----------------------------------------------------------------------------------------------------|
|                                                                                                    | Image: Section of the section of the section of th |

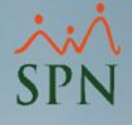

# 1.17. Valor salario vs Inasistencias.

### Reporte:

#### COMPAÑIA

Del 16/08/2022 Al 31/08/2022

 Fecha:
 27/08/2022

 Hora:
 10:47:05 a.m.

 Página:
 1 / 1

| Codigo    | Nombre                   | Salario Base | Devengado | Diferencia | Sa <mark>l</mark> ario Diario | Dias<br>Descontados | Motivo             |
|-----------|--------------------------|--------------|-----------|------------|-------------------------------|---------------------|--------------------|
| 404295    | ANNI MARIANA GAUDS MELLA | 35,000.00    | 32,062.53 | 2,937.47   | 2,937.47                      | 1.00                | Ausencia sin Aviso |
| Totales : | 1                        | 35,000.00    | 32,062.53 | 2,937.47   | 2,937.47                      | 1.00                |                    |

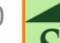

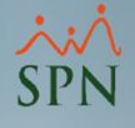

### 1.18. Empleados con retroactivos pendientes.

Consiste en una relación de empleados con ingresos de salario retroactivo pendiente, es decir, detecta cuáles empleados entraron en una fecha previa a la de inicio de la nómina en curso y calcula los días pendientes de pago. En el mismo reporte indica los pasos en caso de que se desee transferir el ingreso retroactivo a nóminas.

| Parámetros       Consultas       Seguridad       Sobre el Sistema       Finalizar         Consulta de Nóminas       Consulta de Nómina Indexada       Consulta Nómina en Proceso         Consulta Nómina en Proceso       Consulta Nómina en Proceso Indexada | Consulta Pre-Nóminas         Opciones       Imprimir       Validaciones         Paámetros para reportes or<br>Excluir empleados que       Reporte Ingresos/Descuentos<br>Reporte Nómina (Nivel-Clasificación)<br>Reporte Nómina (Grupos - V)<br>Reporte Nómina (Grupos - Dptos)       Image: Construction of the second of the second of                                                                                                    | Sólo<br>Imprimir<br>Under te<br>Neto Pagado' en cero<br>Sólgo : O<br>O<br>O<br>O<br>O<br>O<br>O<br>O<br>O<br>O<br>O<br>O<br>O<br>O<br>O<br>O<br>O<br>O<br>O                 |
|----------------------------------------------------------------------------------------------------|----------------------------------------------------------------------------------------------------|----------------------------------------------------------------------------------------------------|
|                                                                                                    | Reporte Pago (Cheque)     Actual vs Anterior Igu       Image: Strate Strate Stra                                                                      | al Período<br>Ial Período Detalle Ingresos<br>Ial Período Detalle Descuentos<br>talle Ingresos<br>talle Descuentos<br>sos Brutos Entre un Rango<br>sos Netos Entre un Rango |
|                                                                                                    | Empleados Nuevos<br>Reporte Cambio de C<br>Empleados con Depós<br>Reporte de Excedente<br>Reporte de Negativos<br>Descuentos Asignado<br>Descuentos spor cuota<br>Velos 6 de 1 Velos 1 Velos 1 Velo | uentas<br>sitos Duplicados<br>: de Descuento<br>is no Aplicados<br>es del Maximo imponible<br>a Excedentes del % asignado<br>teorito<br>activo Pendiente                    |

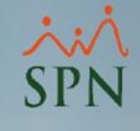

# 1.18. Empleados con retroactivos pendientes.

| COMPAÑIA                                                                  |                                    |                                |                                        |                                        |                              | Fecha:     | 27/08/2022    |
|---------------------------------------------------------------------------|------------------------------------|--------------------------------|----------------------------------------|----------------------------------------|------------------------------|------------|---------------|
| Reporte empleados con retroactivo pendiente                               |                                    |                                |                                        |                                        |                              | Hora:      | 10:49:27 a.m. |
| Tipo Nómina: NOMINA PRINCIPAL                                             |                                    |                                |                                        |                                        |                              | Pagina:    | 1/1           |
| Fecha Nómina Desde: 16/08/2022 Hasta: 31/08/20                            | 22                                 |                                |                                        |                                        |                              |            |               |
| Los datos mostrados en este reporte son informativos, e<br>transferirlos, | en caso de opta<br>o regístrelo ma | ir por el pago<br>anualmente c | vaya a la opción<br>on el tipo de ingr | "Transacciones/I<br>eso "6 - Retroacti | ngresos/Retroactivos<br>vo". | por Incorp | oración" para |
| Código Nombre                                                             | Fecha                              | Inicio                         | Término                                | Salario Base                           | Salario Diario               | Días       | Monto         |

| Código Nombre      |   | Fecha<br>Ingreso | Inicio<br>cálculo | Término<br>cálculo | Salario Base | Salario Diario | Días<br>Retroactivo | Monto<br>Retroactivo |
|--------------------|---|------------------|-------------------|--------------------|--------------|----------------|---------------------|----------------------|
| Administración     |   |                  |                   |                    |              |                |                     |                      |
| 404308 LUIS POLANC | 0 | 13/08/2022       | 13/08/2022        | 15/08/2022         | 21,000.00    | 881.24         | 1.50                | 1,321.86             |
| Total Empleado 1   |   |                  |                   |                    |              |                | Total               | 1,321.86             |
| Total Empleado 1   |   |                  |                   |                    |              |                | Total               | 1,321.86             |

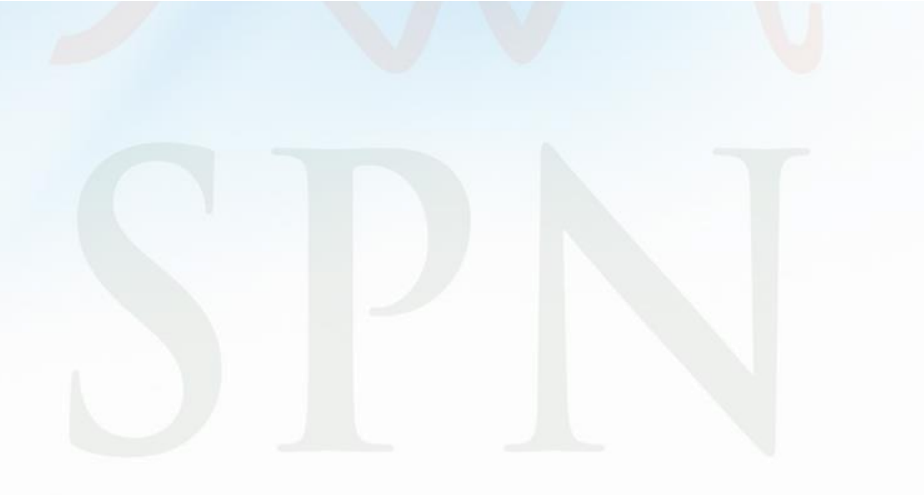

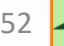

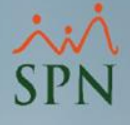

### 2. Reportes de horas trabajadas de pre nóminas.

Desde esta opción podemos generar reportes de horas trabajadas para su validación dentro del cálculo de la nómina.

| arámetros C | onsultas S | eguridad | Sobre el Sistema | Finalizar |
|-------------|------------|----------|------------------|-----------|
|-------------|------------|----------|------------------|-----------|

Consulta de Nóminas

Consulta de Nómina Indexada

Consulta Nómina en Proceso

Consulta Nómina en Proceso Indexada

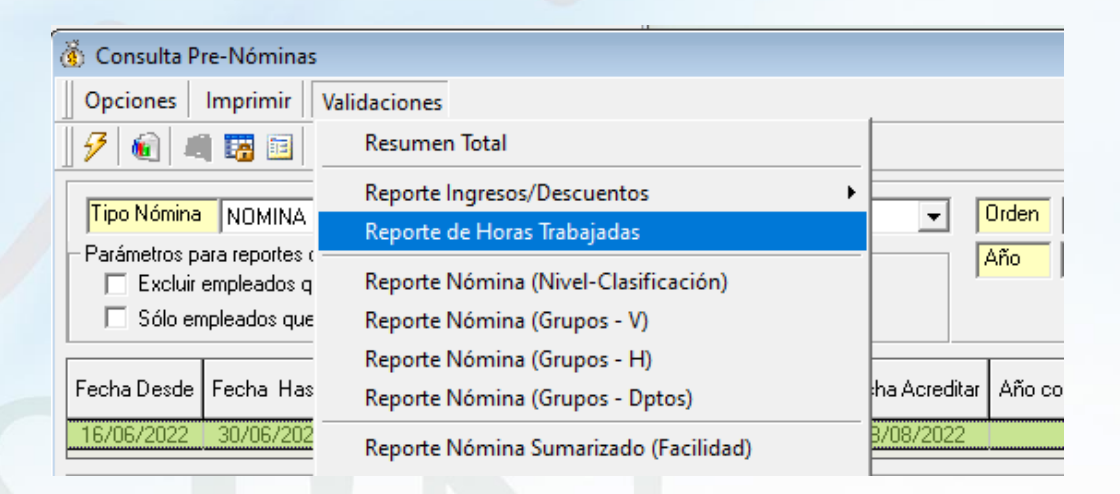

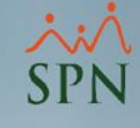

### 2. Reportes de horas trabajadas de pre nóminas.

Fecha:

Hora:

Página: 1/2

05/09/2022

03:16:00 p.m.

### Reporte:

#### COMPAÑIA

| Reporte | de Hora | s Trabaia | das por ( | Grupos d | e Trabaio |
|---------|---------|-----------|-----------|----------|-----------|
|         |         |           |           |          |           |

Desde: 01/05/2022 Hasta: 15/05/2022 No. Nomina.: 9 Origen: Todos

| Emplea | ado                        | Tipo de Hora           | Fecha      | Cantidad | Valor Hora | Monto    | Tota      |
|--------|----------------------------|------------------------|------------|----------|------------|----------|-----------|
| Grupo  | : 1 Administración         |                        |            | 237.00   |            |          | 39,961.05 |
| 404306 | Jose PEREZ ROSA            | 3 - EXTRAS DIURNAS 35% | 30/06/2022 | 14.00    | 146.87     | 2,056.23 | 20 520 35 |
| 404296 | JUAN ALEJANDRO PEREZ PEREZ | 3 - EXTRAS DIURNAS 35% | 30/06/2022 | 14.00    | 21.83      | 305.66   | 20,320.33 |
|        |                            | 8 - HORAS NORMALES     | 30/06/2022 | 44.00    | 62.38      | 2,744.72 | 3,050.38  |
| 404305 | JUAN PEREZ                 | 3 - EXTRAS DIURNAS 35% | 30/06/2022 | 14.00    | 73.44      | 1,028.12 |           |
|        |                            | 8 - HORAS NORMALES     | 30/06/2022 | 44.00    | 209.82     | 9,232.06 | 10,260.18 |
| 404308 | LUIS POLANCO               | 3 - EXTRAS DIURNAS 35% | 04/05/2022 | 5.00     | 148.71     | 743.55   |           |
|        |                            | 3 - EXTRAS DIURNAS 35% | 30/06/2022 | 14.00    | 38.55      | 539.76   |           |
|        |                            | 8 - HORAS NORMALES     | 30/06/2022 | 44.00    | 110.16     | 4,846.83 | 6,130.14  |

| G rupo | : 2 Operativo            |                        |            | 335.00 |        |           | 69,539.41  |
|--------|--------------------------|------------------------|------------|--------|--------|-----------|------------|
| 404295 | ANNI MARIANA GAUDS MELLA | 3 - EXTRAS DIURNAS 35% | 30/06/2022 | 14.00  | 128.51 | 1,799.20  |            |
|        |                          | 8 - HORAS NORMALES     | 30/06/2022 | 44.00  | 367.18 | 16,156.10 | 17,955.30  |
| 404304 | CARLOS PEREZ PEÑA        | 3 - EXTRAS DIURNAS 35% | 30/06/2022 | 14.00  | 45.90  | 642.57    |            |
|        |                          | 8 - HORAS NORMALES     | 30/06/2022 | 44.00  | 131.14 | 5,770.04  | 6,412.61   |
| 404301 | FEDERICO PEREZ           | 3 - EXTRAS DIURNAS 35% | 01/04/2022 | 7.00   | 91.80  | 642.57    |            |
|        |                          | 3 - EXTRAS DIURNAS 35% | 30/06/2022 | 14.00  | 91.80  | 1,285.14  |            |
|        |                          | 3 - EXTRAS DIURNAS 35% | 10/05/2022 | 7.00   | 91.80  | 642.57    |            |
|        |                          | 3 - EXTRAS DIURNAS 35% | 20/05/2022 | 7.00   | 91.80  | 642.57    |            |
|        |                          | 8 - HORAS NORMALES     | 30/06/2022 | 44.00  | 262.27 | 11,540.07 | 14,752.92  |
| 404302 | JUANA PEREZ              | 3 - EXTRAS DIURNAS 35% | 30/06/2022 | 14.00  | 110.16 | 1,542.17  |            |
|        |                          | 8 - HORAS NORMALES     | 30/06/2022 | 44.00  | 314.73 | 13,848.09 | 15,390.26  |
| 404298 | LUIS PEREZ               | 3 - EXTRAS DIURNAS 35% | 01/04/2022 | 8.00   | 91.80  | 734.37    |            |
|        |                          | 3 - EXTRAS DIURNAS 35% | 30/06/2022 | 14.00  | 91.80  | 1,285.14  |            |
|        |                          | 3 - EXTRAS DIURNAS 35% | 10/05/2022 | 8.00   | 91.80  | 734.37    |            |
|        |                          | 3 - EXTRAS DIURNAS 35% | 20/05/2022 | 8.00   | 91.80  | 734.37    |            |
|        |                          | 8 - HORAS NORMALES     | 30/06/2022 | 44.00  | 262.27 | 11,540.07 | 15,028.32  |
|        |                          | Total General          |            | 572.00 |        |           | 109.500.46 |

Total General

109,500.46

| Totales por Tipo de Hora |          |            |  |  |
|--------------------------|----------|------------|--|--|
| Tipo de Hora             | Cantidad | Monto      |  |  |
| EXTRAS DIURNAS 35%       |          | 15,358.36  |  |  |
| HORAS NORMALES           | 396.00   | 94,142.10  |  |  |
| Totales                  | 572.00   | 109,500.46 |  |  |

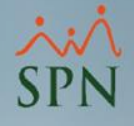

### 3. Transacciones Nominales de nóminas en proceso.

Desde esta opción podemos generar reportes de ingresos o descuentos aplicados en una nómina en proceso.

#### Parámetros Consultas Seguridad Sobre el Sistema Finalizar Consulta de Nóminas Consulta de Nómina Indexada

Consulta Nómina en Proceso

Consulta Nómina en Proceso Indexada

| 🔞 Consulta Pre-Nóminas | :                                                          |
|------------------------|------------------------------------------------------------|
| Opciones Imprimir      | Validaciones                                               |
| 🥖 🔞 🛋 🖼 🖻              | Resumen Total                                              |
| Tipo Nómina NOMINA     | Reporte Ingresos/Descuentos<br>Reporte de Horas Trabajadas |
| Excluir empleados q    | Reporte Nómina (Nivel-Clasificación)                       |
| 🗌 🗌 Sólo empleados que | Reporte Nómina (Grupos - V)                                |
|                        | Reporte Nómina (Grupos - H)                                |
| Fecha Desde Fecha Has  | Reporte Nómina (Grupos - Departamentos)                    |
| 16/08/2022 31/08/202   | Reporte Nómina (Departamentos)                             |
| Ordenar por : 💿 Código | Reporte Nómina Sumarizado (Facilidad)                      |
| 📑 Nómina 😼 <u>D</u> er | Reporte Nómina Sumarizado (Grupo Trabajo)                  |
|                        | Reporte Nómina Sumarizado (Facilidad - Grupo)              |
| Código                 | Reporte Nómina (Personalizado)                             |
|                        | Reporte Nomina (Personalizada II)                          |
|                        | Reporte Nómina por Hora (Personalizado)                    |
|                        | Reporte Pago (Cheque)                                      |
|                        | Validaciones Comparativas                                  |
|                        | 🛍 Transacciones Nóminales                                  |
|                        | 🕙 Exportar a Excel                                         |

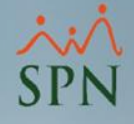

### 3. Transacciones Nominales de nóminas en proceso.

Dentro de la misma tenemos una serie de filtros y opciones para generar en .PDF o un archivo de Excel:

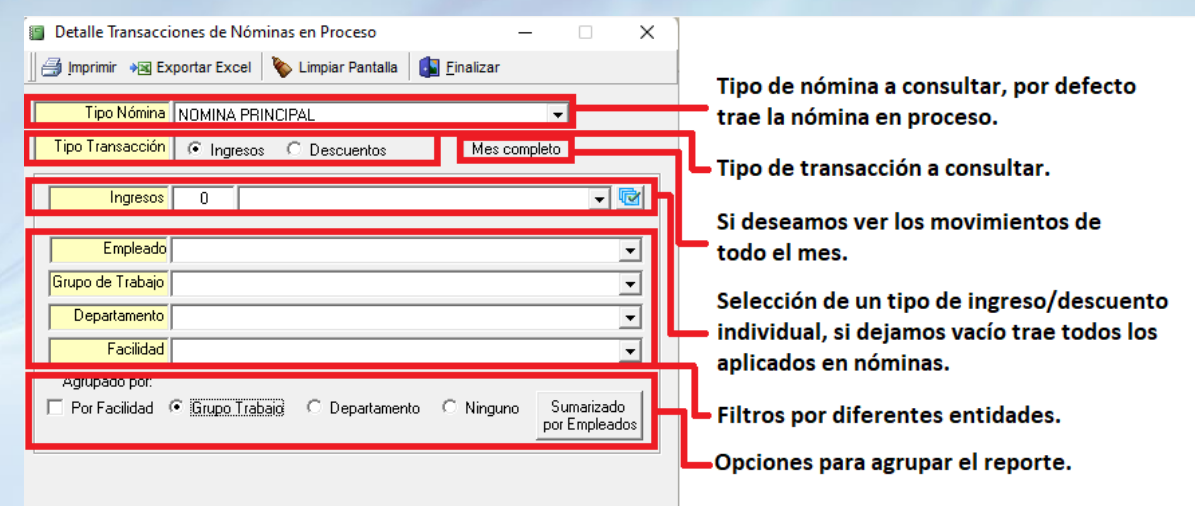

#### PRELIMIN AR

Desde 16/08/2022 Hasta 31/08/2022 Transacciones de Comisiones NOMIN A PRIN CIPAL

COMPAÑIA

Fecha : 27/08/2022 Hora : 10:55 a.m. Página : 1 / 1

| Empleado       |                          | Fecha      | Valor     |
|----------------|--------------------------|------------|-----------|
| Administración |                          | 1 emp.     | 10,000.00 |
| 404306         | Jose PEREZ ROSA          | 31/08/2022 | 10,000.00 |
| Operativo      |                          | 1 emp.     | 200.00    |
| 404295         | ANNI MARIANA GAUDS MELLA | 31/08/2022 | 200.00    |
| Total General  | 2                        |            | 10,200.00 |

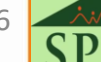

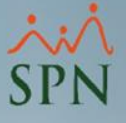

### 4. Reporte de salario devengado.

Este reporte nos muestra una relación de empleados con los ingresos de salario y deducciones o ausentismos.

| Parámetros Consultas Seguridad So            | re el Sistema Finalizar                                                                                                    |
|----------------------------------------------|----------------------------------------------------------------------------------------------------|
| Consulta de Nóminas<br>Consulta de Nómina Ir | lexada                                                                                                    |
| Consulta Nómina en P                         | oceso de la constanción de la constanción |
|                                              | 👸 Consulta Pre-Nóminas                                                                                                    |
|                                              | Opciones Imprimir Validaciones                                                                                                    |
|                                              | 🛛 😼 🔞 📲 Visualizar Nómina                                                                                                    |
|                                              | Reporte de detalle Nomina                                                                                                    |
|                                              | Parámetros p                                                                                                    |
|                                              | Reporte INFOTEP         diente         Fecha Desde           Fecha Desde         Reporte de Riesgos Laborales                                                                                                    <                                                                                                    |
|                                              | 16/08/2022 📴 Seguridad Social 30/08/2022 2022                                                                                                    |
|                                              | Ordenar por :       Image: Plan de Pensiones         Image: Nómina       Todas las Aportaciones         Relación Bancaria       Image: Plan de Pensiones                                                                                                    |
|                                              | Código Empleados con Ingresos Menores a Valor Mínimo Cargo                                                                                                    |
|                                              | Saldo a Favor Descontado                                                                                                    |
|                                              | Salario Devengado Sin Agrupar<br>Agrupado Por Facilidad<br>Agrupado por Grupo                                                                                                    |

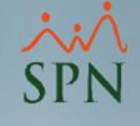

### 4. Reporte de salario devengado.

### Reporte:

### COMPAŃIA

#### **REPORTE DE SALARIO DEVENGADO**

Tipo De Nómina: NOMINA PRINCIPAL Periodo: Del 16/08/2022 Al 31/08/2022

| Fecha  | : | 27/08/2022 |
|--------|---|------------|
| Hora   | : | 10:59 am   |
| Página | • | 1/1        |

| Código   | Nombre                     | Salario Periodo | Deducción<br>Salario | Ausentismo | Salario<br>Devengado |
|----------|----------------------------|-----------------|----------------------|------------|----------------------|
| 404295   | ANNI MARIANA GAUD'S MELLA  | 35,000.00       | 0.00                 | 2,937.47   | 32,062.53            |
| 404296   | JUAN ALEJANDRO PEREZ PEREZ | 25,000.00       | 0.00                 | 0.00       | 25,000.00            |
| 404298   | LUIS PEREZ                 | 25,000.00       | 0.00                 | 0.00       | 25,000.00            |
| 404301   | FEDERICO PEREZ             | 25,000.00       | 0.00                 | 0.00       | 25,000.00            |
| 404302   | JUANA PEREZ                | 30,000.00       | 0.00                 | 0.00       | 30,000.00            |
| 404304   | CARLOS PEREZ PEÑA          | 35,000.00       | 0.00                 | 0.00       | 35,000.00            |
| 404305   | JUAN PEREZ                 | 35,000.00       | 0.00                 | 0.00       | 35,000.00            |
| 404306   | Jose PEREZ ROSA            | 40,000.00       | 0.00                 | 0.00       | 36,928.21            |
| 404308   | LUIS POLANCO               | 10,500.00       | 0.00                 | 0.00       | 9,693.64             |
| Totales: | 9                          | 260,500.00      | 0.00                 | 2,937.47   | 253,684.38           |

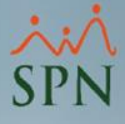

# 5. Reporte de Saldos a Favor en nóminas en proceso.

Consiste en una relación de saldos a favor aplicados en una nómina en proceso.

| Parámetros | Consultas Seguridad Sobre el Sis<br>Consulta de Nóminas<br>Consulta de Nómina Indexada | tema Finalizar                                                              |     |
|------------|----------------------------------------------------------------------------------------|-----------------------------------------------------------------------------|-----|
|            | Consulta Nómina en Proceso                                                             |                                                                             |     |
|            |                                                                                        | 🔞 Consulta Pre-Nóminas                                                      |     |
|            |                                                                                        | Opciones Imprimir Validaciones                                              |     |
|            |                                                                                        | 🗍 🕖 🍙 🚛 🖏 Visualizar Nómina                                                 |     |
|            |                                                                                        | Reporte de detalle Nomina                                                   |     |
|            |                                                                                        | □ Ipo Nómina   Denominaciones  Urden                                        |     |
|            |                                                                                        | Año Año                                                                     | 2   |
|            |                                                                                        | 🗆 Sólo er 🗧 Volantes de Pago con Acumulados                                 |     |
|            |                                                                                        | Reporte INFOTEP                                                             | -   |
|            |                                                                                        | Fecha Desde Reporte de Riesgos Laborales Hiente   Fecha Acreditar   Año cor | rre |
|            |                                                                                        | 16/08/2022 5 Seguridad Social 30/08/2022                                    | 2   |
|            |                                                                                        | Ordenar por : Dre Mostrar empleado                                          | )s  |
|            |                                                                                        | Time Todas las Aportaciones ►                                               | h   |
|            |                                                                                        | Relación Bancaria                                                           |     |
|            |                                                                                        | Lodigo Empleados con Ingresos Menores a Valor Mínimo Largo                  |     |
|            |                                                                                        | Saldo a Favor Descontado Sin Agrupar                                        |     |
|            |                                                                                        | Salario Devengado Agrupado Por Facilidad                                    |     |
|            |                                                                                        |                                                                             |     |
|            |                                                                                        |                                                                             |     |

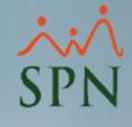

# 5. Reporte de Saldos a Favor en nóminas en proceso.

### Reporte:

### COMPAÑIA

#### **REPORTE DE EMPLEADOS CON SALDO A FAVOR**

Tipo De Nómina: NOMINA PRINCIPAL

Periodo: Del 16/08/2022 Al 31/08/2022

#### PRELIMIN AR

Fecha: 27/08/2022 Hora: 12:37:25 p.m. Página: 1 / 1

| (Em pleado               | ISR a Descontar | Saldo a Favor | ISR Descontado |
|--------------------------|-----------------|---------------|----------------|
| 404304 CARLOS PEREZ PEÑA | 8,303.22        | 2,000.00      | 6,303.22       |
| CANTIDAD DE EMPLEADOS: 1 | 8,303.22        | 2,000.00      | 6,303.22       |

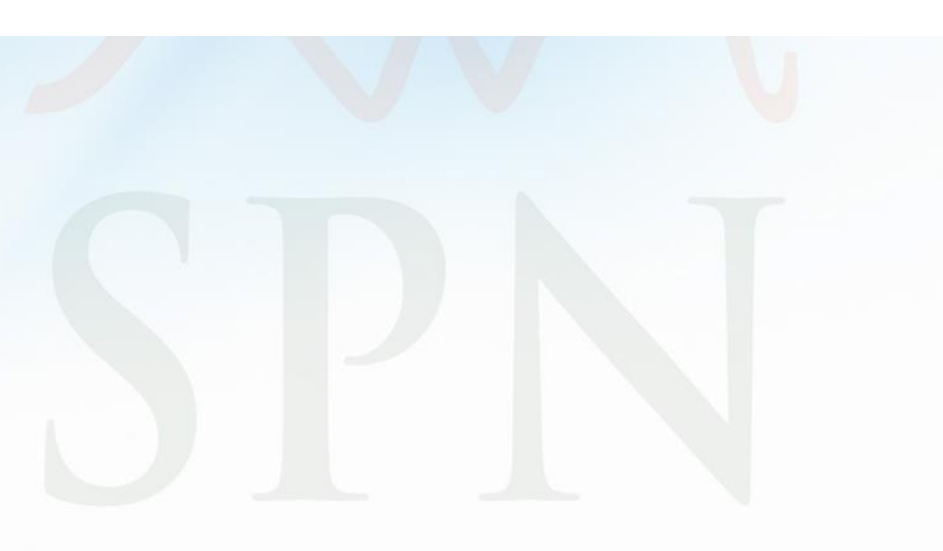

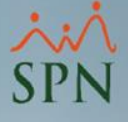

### 6. Reporte cuadre de nóminas.

Este reporte nos muestra una relación de empleados con su variación salarial del periodo anterior VS el actual:

| Transacciones Pagos Extraordinarios P | arámetros Consultas Segur |   | ž. v. s. s. s. s.                                    |  |  |  |
|---------------------------------------|---------------------------|---|------------------------------------------------------|--|--|--|
| Asistente Proceso de Nóminas          |                           | ( | (§) Nómina Quíncenal                                 |  |  |  |
| Ingresos                              |                           | - | Opciones Imprimir Validaciones                       |  |  |  |
| Horas Trabajadas 🕨                    |                           |   | Denominaciones •                                     |  |  |  |
| Descuentos                            |                           | - | Resumen Nomina                                       |  |  |  |
| Cobro Préstamos                       |                           |   | Encolor de Nueve la seco de Retero stive Dendiente   |  |  |  |
| Proceso Nóminas                       | Nómina Quincenal          |   | Empleados de Nuevo Ingreso con Retroactivo Pendiente |  |  |  |
| Retención Mensual (IR-3/IR-4)         | Nómina Mensual            |   | Descuento Ingresos                                   |  |  |  |
| Retención Anual (IR-13)               | Nómina Semanal            |   | Cuadre Nómina                                        |  |  |  |
| Interfase Contable                    | Nómina A x 4              |   | Nuevos en esta nómina                                |  |  |  |
| or obsceptions, our zozz              | Nonline 4 X 4             |   | Tipos de Descuentos no Asignados                     |  |  |  |
|                                       |                           |   |                                                      |  |  |  |
|                                       |                           |   | A Reporte de Excedente de Descuento                  |  |  |  |

100 Reporte de Negativos

🙀 Descuentos Asignados no Aplicados

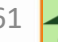

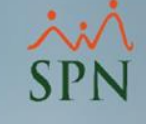

# 6. Reporte cuadre de nóminas.

| COMPAÑIA     |                             |                  | Fecha:         | 05/09/2022    |
|--------------|-----------------------------|------------------|----------------|---------------|
| Cuadre de Sa | Cuadre de Salario en Nómina |                  |                | 05:26:34 p.m. |
| NOMINA PRINC | IPAL                        |                  | Pagina:        | 1/1           |
| Codigo       | Nombre                      | Salario Anterior | Salario Actual | Diferencia    |
| Administrac  | ión                         |                  |                |               |
| 404296       | JUAN ALEJANDRO PEREZ PEREZ  | 0.00             | 25,000.00      | 25,000.00     |
| 404305       | JUAN PEREZ                  | 0.00             | 45,000.00      | 45,000.00     |
| 404306       | Jose PEREZ ROSA             | 40,000.00        | 40,000.00      | 0.00          |
| 404308       | LUIS POLANCO                | 10,500.00        | 0.00           | -10,500.00    |
|              | Total                       | 50,500.00        | 120,500.00     | 59,500.00     |
| Operativo    |                             |                  |                |               |
| 404295       | ANNI MARIANA GAUDS MELLA    | 35,000.00        | 45,000.00      | 10,000.00     |
| 404301       | FEDERICO PEREZ              | 0.00             | 25,000.00      | 25,000.00     |
| 404302       | JUANA PEREZ                 | 0.00             | 30,000.00      | 30,000.00     |
| 404304       | CARLOS PEREZ PEÑA           | 0.00             | 35,000.00      | 35,000.00     |
|              | Total                       | 35,000.00        | 135,000.00     | 90,000.00     |
|              | Total General               | 85,500.00        | 255,500.00     | 159,500.00    |

| 85,500.00  |
|------------|
| 135,500.00 |
| 45,000.00  |
| -10,500.00 |
| 255,500.00 |
|            |

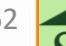

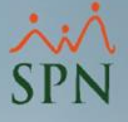

### 7. Reporte de relación bancaria.

Consiste en una relación de empleados con su forma de pago, cédula, cuenta de banco y neto a pagar.

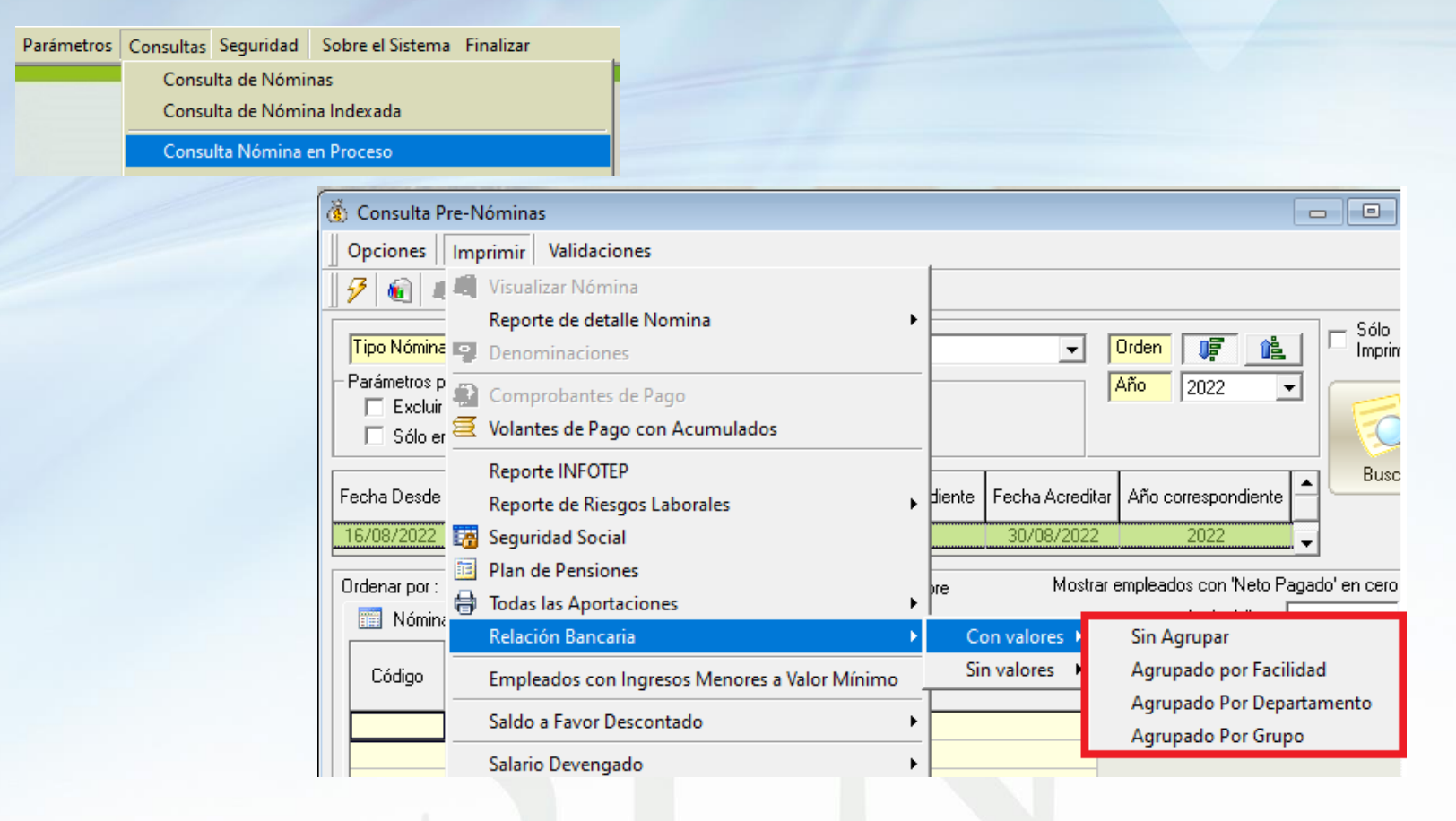

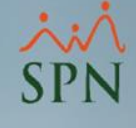

### 7. Reporte de relación bancaria.

### Reporte:

#### COMPAÑIA

| NOMINA P     | PRINCIPAL Del 16/08/2022 Al 31/08 | 8/2022        |           | Fecha:<br>Hora:<br>Página:            | 27/08/2022<br>12:25:17 p.m.<br>1 / 2 |
|--------------|-----------------------------------|---------------|-----------|---------------------------------------|--------------------------------------|
| Codigo - N   | Iombre Empleado                   | Cédula        | Cuenta    |                                       | Neto a Pagar                         |
| Relación E   | mpleados Transferencia Banco      |               |           |                                       |                                      |
| Banco Po     | opular                            |               |           |                                       |                                      |
| 404295       | ANNI MARIANA GAUDS MELLA          | 226-0007810-9 | 548254788 |                                       | 24,067.73                            |
| 404304       | CARLOS PEREZ PEÑA                 | 002-2331144-1 | 455552365 |                                       | 17,877.68                            |
| 404306       | Jose PEREZ ROSA                   | 001-0099902-9 | 898923892 |                                       | 43,076.82                            |
| 404296       | JUAN ALEJANDRO PEREZ PEREZ        | 000-0000000-1 | 586745855 |                                       | 23,140.00                            |
| 404305       | JUAN PEREZ                        | 345-3456345-3 | 124123123 |                                       | 31,581.38                            |
| 404302       | JUANA PEREZ                       | 010-1010101-0 | 585475585 |                                       | 26,876.88                            |
| 404298       | LUIS PEREZ                        | 001-2424242-4 | 701231230 |                                       | 22,172.38                            |
| Sub-total    | empleados 7                       |               |           | · · · · · · · · · · · · · · · · · · · | 188,792.87                           |
| Empleados fo | orma de pago 7                    |               |           |                                       | 188,792.87                           |

| COMPAÑIA<br>NOMINA PRINCIPAL Del 16/08/2022 Al 31/08/2022 |                     |   |  |  |  |
|-----------------------------------------------------------|---------------------|---|--|--|--|
| Codigo - N                                                | om bre Empleado     | - |  |  |  |
| Relación E                                                | mpleados por Cheque |   |  |  |  |
| 404301                                                    | FEDERICO PEREZ      |   |  |  |  |
| 404308                                                    | LUIS POLANCO        | - |  |  |  |
|                                                           |                     |   |  |  |  |

| NOMINA PRINCIPA        | Del 16/08/2022 Al 31/08      | /2022       |            | Hora:<br>Página: | 12:25:17 p.m.<br>2 / 2 |
|------------------------|------------------------------|-------------|------------|------------------|------------------------|
| Codigo - Nombre Emp    | leado                        | Cédula      | Cuenta     |                  | Neto a Pagar           |
| Relación Empleados     | por Cheque                   |             |            |                  |                        |
| 404301 FEDERIC         | D PEREZ                      | 000-0001101 | -1         |                  | 15,421.78              |
| 404308 LUIS POL        | ANCO                         | 001-000000  | )-2        |                  | 9,398.95               |
| Sub-total empleados    | 2                            |             |            |                  | 24,820.73              |
| Empleados forma de pag | 0 2                          |             |            |                  | 24,820.73              |
| Total de Empleados     | 9                            |             |            |                  |                        |
|                        | Total pagos por Transferenci | a Banco     | 188,792.87 |                  |                        |
|                        | Total pagos por Cheques      |             | 24,820.73  |                  |                        |
|                        | Total Pagado                 |             | 213,613.60 |                  |                        |
|                        |                              |             |            |                  |                        |
| Preparado Por          | Revisado Por                 | Revisado    | Por        | Autorizad        | o Por                  |

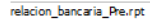

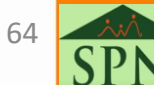

Fecha: 27/08/2022

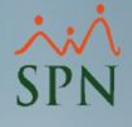

### 8. Empleados con ingresos menores a un valor mínimo.

Nos permite generar una relación de empleados con ingresos dentro de un rango mínimo:

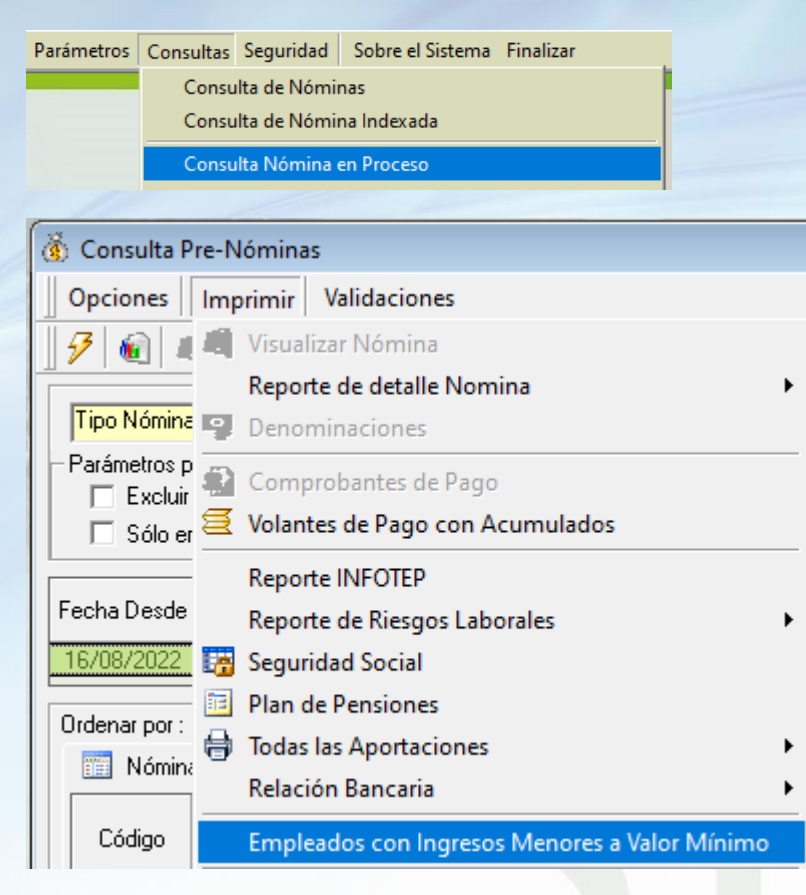

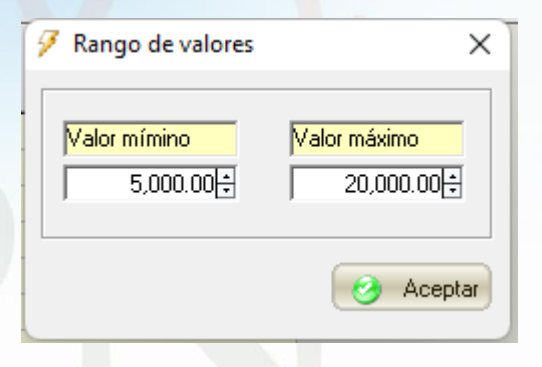

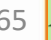

# 8. Empleados con ingresos menores a un valor mínimo.

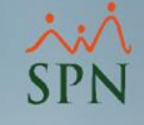

| <b>COMPAÑIA</b><br>Empleados con Ingresos Mensua<br>Rango: >= RD\$5,000.00 <= RD\$20,000<br>Mes y año correspondientes : 08/2022 | Fecha:<br>Hora:<br>Página:               | 27/08/2022<br>11:01:57 a.m.<br>1 / 1 |           |
|----------------------------------------------------------------------------------------------------|------------------------------------------|--------------------------------------|-----------|
| Código Nombre                                                                                                    | Cédula Posición                          | Licencia                             | Valor     |
| Administración                                                                                                    |                                          |                                      |           |
| 404308 LUIS POLANCO                                                                                                    | 00 1-000 000 0-2 Director Administrativo |                                      | 9,693.64  |
| Empleados 1                                                                                                    |                                          |                                      | 9,693.64  |
| Operativo                                                                                                    |                                          |                                      |           |
| 404295 ANNI MARIAN A GAUDS MELLA                                                                                                 | 226-0007810-9 Analistas                  | SI                                   | 42,962.53 |
| Empleados 1                                                                                                    |                                          |                                      | 42,962.53 |
| Total empleados: 2                                                                                                    |                                          |                                      | 52,656.17 |

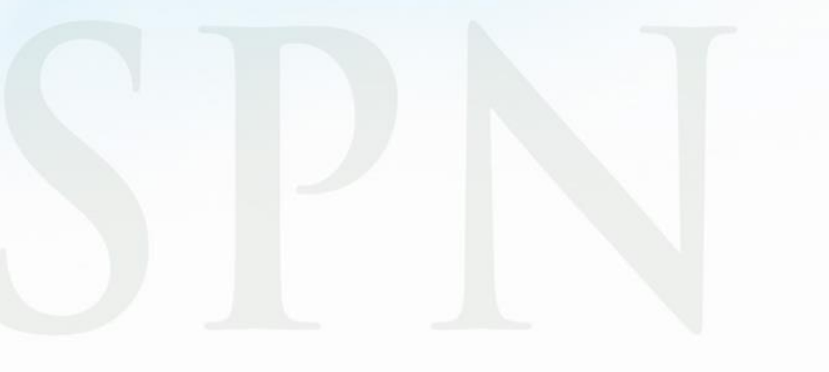

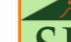

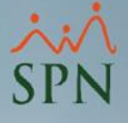

### 9. Resumen total de la nómina.

Nos permite generar una relación resumida de ingresos y descuentos de la nómina:

| Parámetros Consultas Seguridad Sobre el Sistema Finalizar                                                           | 🗿 Resumen Total Nomina 🛛 🗙 🗙                                                      |
|----------------------------------------------------------------------------------------------------|-----------------------------------------------------------------------------------|
| Consulta de Nóminas<br>Consulta de Nómina Indexada                                                                  | Imprimir Reportar Excel                                                           |
| Consulta Nómina en Proceso                                                                                          | Agrupado Por      Ninguno     C Departamento     Grupo de Trabajo     C Facilidad |
|                                                                                                    | Ordenado Por     Código     O Descripción                                         |
| 👸 Consulta Pre-Nóminas                                                                                              | Montos Sumarizados Por                                                            |
| Opciones       Imprimir       Validaciones         Imprimir       Validaciones         Imprimir       Resumen Total | Código Concepto Código Alternativo Concepto                                       |
|                                                                                                    |                                                                                   |

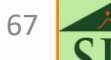

# 9. Resumen total de la nómina.

# 5PN

| COMPAÑIA                                      | PRE LIMIN AR         |  |  |  |  |
|-----------------------------------------------|----------------------|--|--|--|--|
| Conceptos de Ingresos y Descuentos            | Fecha: 27/08/2022    |  |  |  |  |
| RESUMEN TOTAL EN RD\$                         | Hora: 11:02:47 a.m.  |  |  |  |  |
| NOMINA PRINCIPAL Del 16/08/2022 Al 31/08/2022 | <b>Página:</b> 1 / 1 |  |  |  |  |
| Nomina Quincenal No.: 16                      |                      |  |  |  |  |

| Código | Descripción                    | Horas | Registros | Valor      |
|--------|--------------------------------|-------|-----------|------------|
| 1      | Salario                        |       | 9         | 253,684.38 |
| 21     | Comisiones                     |       | 2         | 10,200.00  |
|        | Ingresos                       |       |           | 263,884.38 |
| 1      | Isr                            |       | 3         | 9,925.68   |
| 3      | Plan de Pensiones 2.87%        |       | 6         | 5,666.19   |
| 4      | Seguro Familiar De Salud 3.04% |       | 7         | 6,296.51   |
| 9      | Seguro Médico Complementario   |       | 1         | 360.00     |
| 10     | Dependientes Adicionales       |       | 6         | 16,201.44  |
| 12     | Cuentas por Cobrar Empleados   |       | 1         | 500.00     |
| 15     | Otros descuentos               |       | 1         | 1,000.00   |
| 1018   | Dependiente no aplicado        |       | 3         | 10,320.96  |
|        | Descuentos                     |       |           | 50,270.78  |
|        | Total a Pagar                  | 0.00  |           | 213,613.60 |

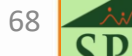

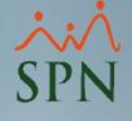

### 10. Reporte personalizado.

Consiste en un reporte detallado de toda la nómina agrupado por empleado:

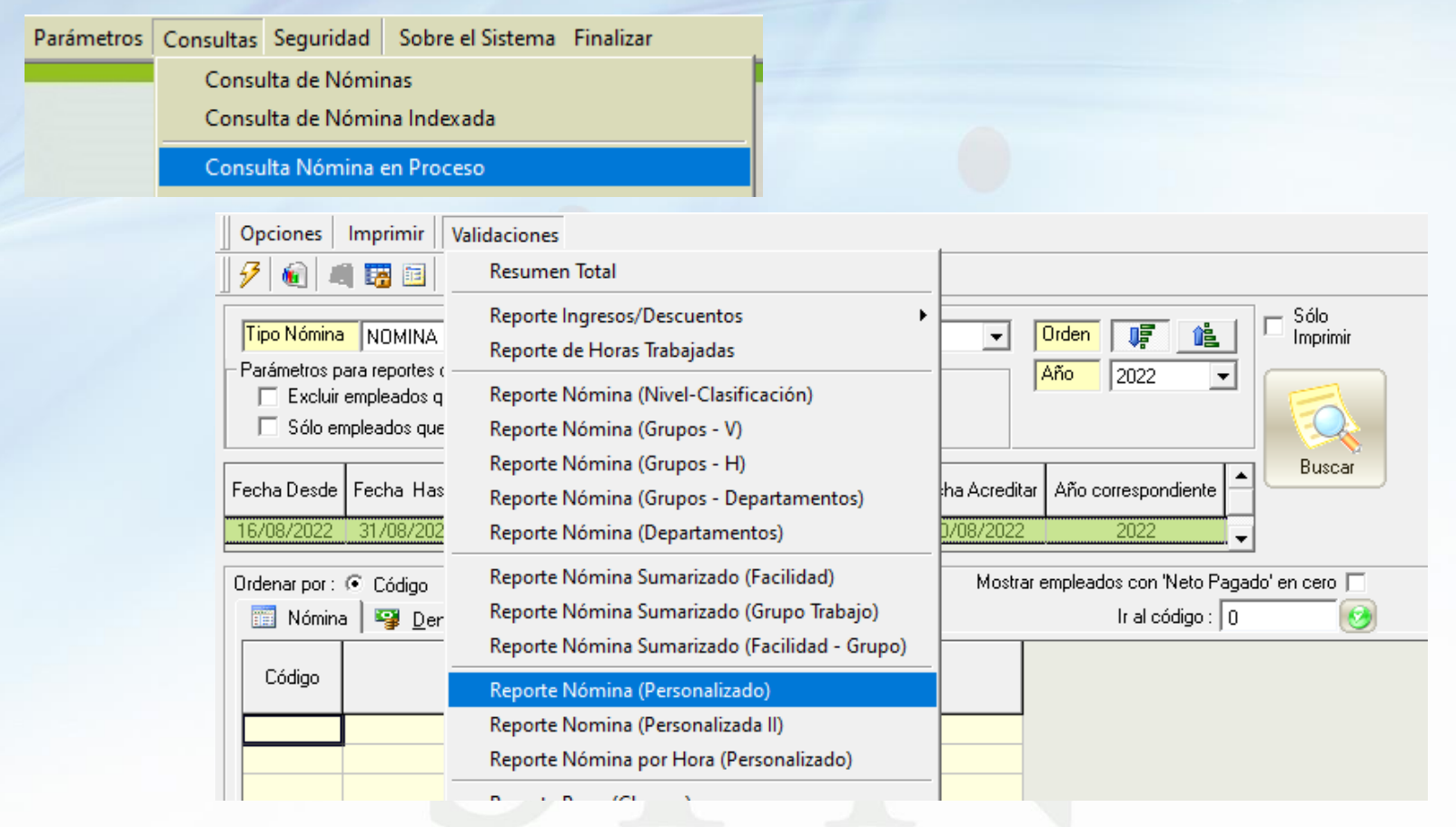

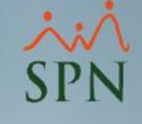

### 10. Reporte personalizado.

### Reporte:

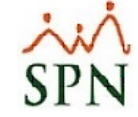

#### NOMINA DE PRUEBA

| SPN                      | NOMINA PRINC        | [PAL       |          |            |           |          |               |            | Fecha:     | 05/09/2022    |
|--------------------------|---------------------|------------|----------|------------|-----------|----------|---------------|------------|------------|---------------|
| ULIY                     | 30 de agosto, del 2 | 022        |          |            |           |          |               |            | Hora:      | 05:41:36 p.m. |
|                          | So de agosto del 2  | 022        |          |            |           |          |               |            | Página:    | 1/2           |
| EMP                      | LEADO               | Salario    | Otros    | Total      | TSS Plan  | TSS Seg. | Imp. sobre la | Otros      | Total      | Neto a Pagar  |
| No. Nombre               |                     | Bruto      | Ingresos | Ingresos   | Pensiones | de Salud | Renta (ISR)   | Descuentos | Descuentos |               |
| 1 Administra             | ción                |            |          |            |           |          |               |            |            |               |
| 404305 JUAN PEREZ        |                     | 45,000.00  | 0.00     | 45,000.00  | 1,291.50  | 1,368.00 | 945.81        | 1,350.12   | 4,955.43   | 40,044.57     |
| 40430E LUIS POLANCO      |                     | 9,693.64   | 0.00     | 9,693.64   | 278.21    | 294.69   | 0.00          | 0.00       | 572.90     | 9,120.74      |
|                          |                     | 54,693.64  | 0.00     | 54,693.64  | 1,569.71  | 1,662.69 | 945.81        | 1,350.12   | 5,528.33   | 49,165.31     |
| 2 Operativo              |                     |            |          |            |           |          |               |            |            |               |
| 404301 FEDERICO PEREZ    |                     | 25,000.00  | 0.00     | 25,000.00  | 717.50    | 760.00   | 0.00          | 8,100.72   | 9,578.22   | 15,421.78     |
| 404302 JUANA PEREZ       |                     | 30,000.00  | 0.00     | 30,000.00  | 861.00    | 912.00   | 0.00          | 1,350.12   | 3,123.12   | 26,876.88     |
| 404304 CARLOS PEREZ PEÑA |                     | 35,000.00  | 0.00     | 35,000.00  | 1,004.50  | 1,064.00 | 6,303.22      | 6,750.60   | 15,122.32  | 19,877.68     |
|                          |                     | 90,000.00  | 0.00     | 90,000.00  | 2,583.00  | 2,736.00 | 6,303.22      | 16,201.44  | 27,823.66  | 62,176.34     |
| Total                    | 5                   | 144,693.64 | 0.00     | 144,693.64 | 4,152.71  | 4,398.69 | 7,249.03      | 17,551.56  | 33,351.99  | 111,341.65    |

| Novedad o Tipo de Transacción  | Valor         | Totale     |
|--------------------------------|---------------|------------|
| Salario                        | 144,693.64    |            |
| Sub-Total de Ingresos          | 144,693.64    |            |
| Isr                            | 7,249.03      |            |
| Plan de Pensiones 2.87%        | 4,152.71      |            |
| Seguro Familiar De Salud 3.04% | 4,398.69      |            |
| Dependientes Adicionales       | 10,800.96     |            |
| Dependiente no aplicado        | 6,750.60      |            |
| Sub-Total de Descuentos        | 33,351.99     | 33,351.99  |
| Total N eto N ómina>           |               | 111,341.65 |
| Revisado nor Revisado u        | por: Autoriza | do por:    |

Preparado por:

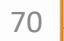

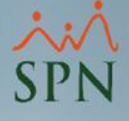

### 11. Reporte personalizado II.

Consiste en un reporte detallado de toda la nómina agrupado por diferencias entidades (facilidad, departamento o grupo de trabajo).

| Parámetros | Consultas Seguridad Sobre el Siste<br>Consulta de Nóminas<br>Consulta de Nómina Indexada<br>Consulta Nómina en Proceso | ma Finalizar                   |                                               |
|------------|----------------------------------------------------------------------------------------------------|--------------------------------|-----------------------------------------------|
|            |                                                                                                    | 🐞 Consulta Pre-Nóminas         |                                               |
|            |                                                                                                    | Opciones Imprimir              | /alidaciones                                  |
|            |                                                                                                    | 9 🔞 🛋 🖼 🖻                      | Resumen Total                                 |
|            |                                                                                                    |                                | Reporte Ingresos/Descuentos                   |
|            |                                                                                                    | Tipo Nómina NOMINA             | Reporte de Horas Trabajadas                   |
|            |                                                                                                    | - Parámetros para reportes ( - | Reporte Nómina (Nivel-Clasificación)          |
|            |                                                                                                    | Sólo empleados que             | Reporte Nómina (Grupos - V)                   |
|            |                                                                                                    |                                | Reporte Nómina (Grupos - H)                   |
|            |                                                                                                    | Fecha Desde Fecha Has          | Reporte Nómina (Grupos - Departamentos)       |
|            |                                                                                                    | 16/08/2022 31/08/202           | Reporte Nómina (Departamentos)                |
|            |                                                                                                    | Ordenar por : . Código         | Reporte Nómina Sumarizado (Facilidad)         |
|            |                                                                                                    | Nómina 🖾 Der                   | Reporte Nómina Sumarizado (Grupo Trabajo)     |
|            |                                                                                                    |                                | Reporte Nómina Sumarizado (Facilidad - Grupo) |
|            |                                                                                                    | Código                         | Reporte Nómina (Personalizado)                |
|            |                                                                                                    |                                | Reporte Nomina (Personalizada II)             |
|            |                                                                                                    |                                | Reporte Nómina por Hora (Perconalizado)       |

71 **SD** 

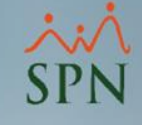

# 11. Reporte personalizado II.

### Reporte:

| COMPAÑIA                                                                                                   |              |          |            |                           |                |          |                               |                                      |                                     |                                    |                             |                     |                            | Ea                    | cha • 27/09/        | 2025          |
|----------------------------------------------------------------------------------------------------|--------------|----------|------------|---------------------------|----------------|----------|-------------------------------|--------------------------------------|-------------------------------------|------------------------------------|-----------------------------|---------------------|----------------------------|-----------------------|---------------------|---------------|
| NOMINA PRINCIP                                                                                             | AL.          |          |            |                           |                |          |                               |                                      |                                     |                                    |                             |                     |                            | He                    | ora: 11.06;         | 2022<br>am    |
| Relación Nominal del 16/08/2022 al 31/08/2022 Nómina correspondiente a la Quincena : 2022-16 Página: 1 / 2 |              |          |            |                           |                |          |                               |                                      |                                     |                                    |                             |                     |                            |                       |                     |               |
| Empleado                                                                                                   | Sa           | lario    | Comisiones | Ingresos no<br>Detallados | Total Ingresos | Isr      | Plan de<br>Pensiones<br>2.87% | Seguro<br>Familiar De<br>Salud 3.04% | Seguro Médico<br>Complementar<br>io | Cuentas por<br>Cobrar<br>Empleados | Dependientes<br>Adicionales | Otros<br>descuentos | Dependiente<br>no aplicado | Desc.no<br>Detallados | Total<br>Descuentos | Neto a Cobrar |
| Facilidad : 1 - Facil                                                                                      | idad Princij | pal      |            |                           |                |          |                               |                                      |                                     |                                    |                             |                     |                            |                       |                     |               |
| Administración                                                                                             |              |          |            |                           |                |          |                               |                                      |                                     |                                    |                             |                     |                            |                       |                     |               |
| 404296 JUAN ALEJANDRO PEREZ                                                                                | PEREZ 2      | 5,000.00 | 0.00       | 0.00                      | 25,000.00      | 0.00     | 0.00                          | 0.00                                 | 360.00                              | 500.00                             | 0.00                        | 1,000.00            | 0.00                       | 0.00                  | 1,860.00            | 23,140.00     |
| 404305 JUAN PEREZ                                                                                          | 3            | 5,000.00 | 0.00       | 0.00                      | 35,000.00      | 0.00     | 1,004.50                      | 1,064.00                             | 0.00                                | 0.00                               | 1,350.12                    | 0.00                | 0.00                       | 0.00                  | 3,418.62            | 31,581.38     |
| 404306 Jose PEREZ ROSA                                                                                     | 3            | 6,928.21 | 10,000.00  | 0.00                      | 46,928.21      | 1,048.38 | 1,361.19                      | 1,441.82                             | 0.00                                | 0.00                               | 0.00                        | 0.00                | 0.00                       | 0.00                  | 3,851.39            | 43,076.82     |
| 404308 LUIS POLANCO                                                                                        | :            | 9,693.64 | 0.00       | 0.00                      | 9,693.64       | 0.00     | 0.00                          | 294.69                               | 0.00                                | 0.00                               | 0.00                        | 0.00                | 0.00                       | 0.00                  | 294.69              | 9,398.95      |
| Sub total de 4 Emplea                                                                                      | do(s) 106,6  | 621.85   | 10,000.00  | 0.00                      | 116,621.85     | 1,048.38 | 2,365.69                      | 2,800.51                             | 360.00                              | 500.00                             | 1,350.12                    | 1,000.00            | 0.00                       | 0.00                  | 9,424.70            | 107,197.15    |
| Operativo                                                                                                  |              |          |            |                           |                |          |                               |                                      |                                     |                                    |                             |                     |                            |                       |                     |               |
| 404295 ANNI MARI ANA GAUDS N                                                                               | MELLA 3      | 2,062.53 | 200.00     | 0.00                      | 32,262.53      | 574.08   | 0.00                          | 0.00                                 | 0.00                                | 0.00                               | 4,050.36                    | 0.00                | 3,570.36                   | 0.00                  | 8,194.80            | 24,067.73     |
| 404298 LUIS PEREZ                                                                                          | 2            | 5,000.00 | 0.00       | 0.00                      | 25,000.00      | 0.00     | 717.50                        | 760.00                               | 0.00                                | 0.00                               | 1,350.12                    | 0.00                | 0.00                       | 0.00                  | 2,827.62            | 22,172.38     |
| 404302 JUANA PEREZ                                                                                         | 3            | 0,000.00 | 0.00       | 0.00                      | 30,000.00      | 0.00     | 861.00                        | 912.00                               | 0.00                                | 0.00                               | 1,350.12                    | 0.00                | 0.00                       | 0.00                  | 3,123.12            | 26,876.88     |
| 404304 CARLOS PEREZ PENA                                                                                   | 3            | 5,000.00 | 0.00       | 0.00                      | 35,000.00      | 8,303.22 | 1,004.50                      | 1,064.00                             | 0.00                                | 0.00                               | 4,050.36                    | 0.00                | 2,700.24                   | 0.00                  | 17,122.32           | 17,877.68     |
| Sub total de 4 Emplea                                                                                      | do(s) 122,0  | 062.53   | 200.00     | 0.00                      | 122,262.53     | 8,877.30 | 2,583.00                      | 2,736.00                             | 0.00                                | 0.00                               | 10,800.96                   | 0.00                | 6,270.60                   | 0.00                  | 31,267.86           | 90,994.67     |
| Sub total de 8 Emplea                                                                                      | ado (s) 228, | 684.38   | 10,200.00  | 0.00                      | 238,884.38     | 9,925.68 | 4,948.69                      | 5,536.51                             | 360.00                              | 500.00                             | 12,151.08                   | 1,000.00            | 6,270.60                   | 0.00                  | 40,692.56           | 198,191.82    |
| Facilidad : 2 - Facil                                                                                      | idad 2       |          |            |                           |                |          |                               |                                      |                                     |                                    |                             |                     |                            |                       |                     |               |
|                                                                                                    |              |          |            |                           |                |          |                               |                                      |                                     |                                    |                             |                     |                            |                       |                     |               |
| Operativo                                                                                                  | -            |          |            |                           |                |          |                               |                                      |                                     |                                    |                             |                     |                            |                       |                     |               |
| 404301 FEDERICO FEREZ                                                                                      | 2            | 5,000.00 | 0.00       | 0.00                      | 25,000.00      | 0.00     | 717.50                        | 760.00                               | 0.00                                | 0.00                               | 4,050.36                    | 0.00                | 4,050.36                   | 0.00                  | 9,578.22            | 15,421.78     |
| Sub total de la Emplea                                                                                     | 25,0         | 000.00   | 0.00       | 0.00                      | 25,000.00      | 0.00     | 717.50                        | 760.00                               | 0.00                                | 0.00                               | 4,050.36                    | 0.00                | 4,050.36                   | 0.00                  | 9,578.22            | 15,421.78     |
| Sub total de <u>1</u> Emplea                                                                               | ado (s) 25,0 | 000.00   | 0.00       | 0.00                      | 25,000.00      | 0.00     | 717.50                        | 760.00                               | 0.00                                | 0.00                               | 4,050.36                    | 0.00                | 4,050.36                   | 0.00                  | 9,578.22            | 15,421.78     |
| Totales 9                                                                                                  | 253,6        | 684.38   |            | 0.00                      |                | 9,925.68 |                               | 6,296.51                             | ·                                   | 500.00                             |                             | 1,000.00            |                            | 0.00                  |                     | 213,613.60    |
|                                                                                                    |              |          | 10,200.00  |                           | 263,884.38     |          | 5,666.19                      |                                      | 360.00                              |                                    | 16,201.44                   |                     | 10,320.96                  |                       | 50,270.78           |               |
|                                                                                                    |              |          |            |                           |                |          |                               |                                      |                                     |                                    |                             |                     |                            |                       |                     |               |
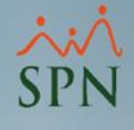

## 12. Empleados con salidas en el período que no participarán en nóminas:

Para determinar cuáles empleados salieron en el período de la nómina y producto de esta salida no saldrán en la misma, podemos conseguirlo con un reporte de acción de personal desde esta ruta:

| Acción Personal Seguridad Ocupacional Admin                                                        | i 🕵 Con2ılta Acción        | de Personal                                                                                                  |
|----------------------------------------------------------------------------------------------------|----------------------------|----------------------------------------------------------------------------------------------------|
| Asistente Desvinculaciones                                                                         | 📑 Imprimir 💁 F             | 🖉 Re与rte de Acciones de Personal — 🗌 🗙                                                                       |
| Registrar Acciones de Personal<br>Autorizar Acciones de Personal<br>Consultar Acciones de Personal | Donsulta                   | Imprimir     Einalizar       Filtros     Múltiples criterios      Todos                                      |
| Registrar Check Out<br>Transferencia Empleados                                                     | Rango de Feci<br>Desde 01, | ID Acción desde : 0                                                                                          |
|                                                                                                    | - Estatus Acciór           | Fecha Hegistro desde : U1/U9/2022 T 3 Hasta : 30/09/2022 T                                                   |
|                                                                                                    |                            | Fecha Efectividad desde: 01/07/2022 💌 Hasta: 15/07/2022 💌                                                    |
|                                                                                                    | Fecha                      | Fecha Aprobación desde: 01/09/2022 🔽 4 🛛 🖽 🛛 🗠                                                               |
|                                                                                                    |                            | Clase de Acción : Salida                                                                                     |
|                                                                                                    |                            | Tipo de Acción : (Todos)                                                                                     |
|                                                                                                    |                            | Motivo de Acción : (Todos)                                                                                   |
|                                                                                                    |                            | Estatus<br>C No Autorizada      • Autorizada      C Rechazada      C Desautorizada                           |
|                                                                                                    |                            | <ul> <li>Pendientes Aprobación</li> <li>Imprimir formularios individuales de Acciones de Personal</li> </ul> |

## 12. Empleados con salidas en el período que no participarán en nóminas:

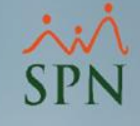

## Reporte:

| ~ |       |
|---|-------|
|   |       |
|   |       |
|   |       |
|   |       |
|   |       |
|   | PAÑIA |

Relación de Acciónes de Personal

| Fecha:  | 08/09/2022   |
|---------|--------------|
| Hora:   | 09:09:13 p.m |
| Página: | 1/1          |

| Filtros                                           |                      |           |            |                   |                    |                   |              |            |
|---------------------------------------------------|----------------------|-----------|------------|-------------------|--------------------|-------------------|--------------|------------|
| Clase Acción:                                     | Salida               |           |            | Registro          | Fecha Desde: To    | odas              | Fecha Hasta  | a: Todas   |
| Tipo Acción:                                      | Todos                |           |            | Efectividad:      | Fecha Desde: 01    | 1/07/2022         | Fecha Hasta  | 15/07/2022 |
| Motivo Acción:                                    | Todos                |           |            | Aprobación:       | Fecha Desde: To    | odas              | Fecha Hasta  | a: Todas   |
| Fecha Empl                                        | eado                 |           | Estatus    | Fecha Efectiva    | Fecha Autorización | Solicitada Por    | Autorizada P | or         |
| Tipo Acción : Desahucio Ejercido por el Empleador |                      |           |            |                   |                    |                   |              |            |
| 26/07/2022                                        | 04300 JUANA MEDINA P | EK MANDEZ | Autorizada | 0//0//2022        | 28/07/2022         | mano Perez Perez  | supervisor   |            |
| Motivo : Desahudo                                 |                      |           | Razón      | Acción : Comentar | ŵ                  |                   | Origen: Pe   | rsonal     |
| 28/07/2022                                        | 9000 MARIA RODRIGU   | ez peña   | Autorizada | 04/07/2022        | 28/07/2022         | Mario Perez Perez | supervisor   |            |
| Motivo : Desahudo                                 |                      |           | Razón      | Acción : Comentar | io                 |                   | Origen: Pe   | rsonal     |
| Sul                                               | Total:               | 2         |            |                   |                    |                   |              |            |
| Total:===                                         | ===>                 | 2         |            |                   |                    |                   |              |            |

Reporte Resumido

| dæ    | e de Acción                             | Tipo de Acción | Motivo de Acción |  |  |  |
|-------|-----------------------------------------|----------------|------------------|--|--|--|
| Salid | la (2)                                  |                |                  |  |  |  |
|       | Desahucio Ejercido por el Empleador (2) |                |                  |  |  |  |
|       |                                         |                | Desahucio (2)    |  |  |  |

Total Acciones de Personal: 2

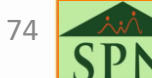

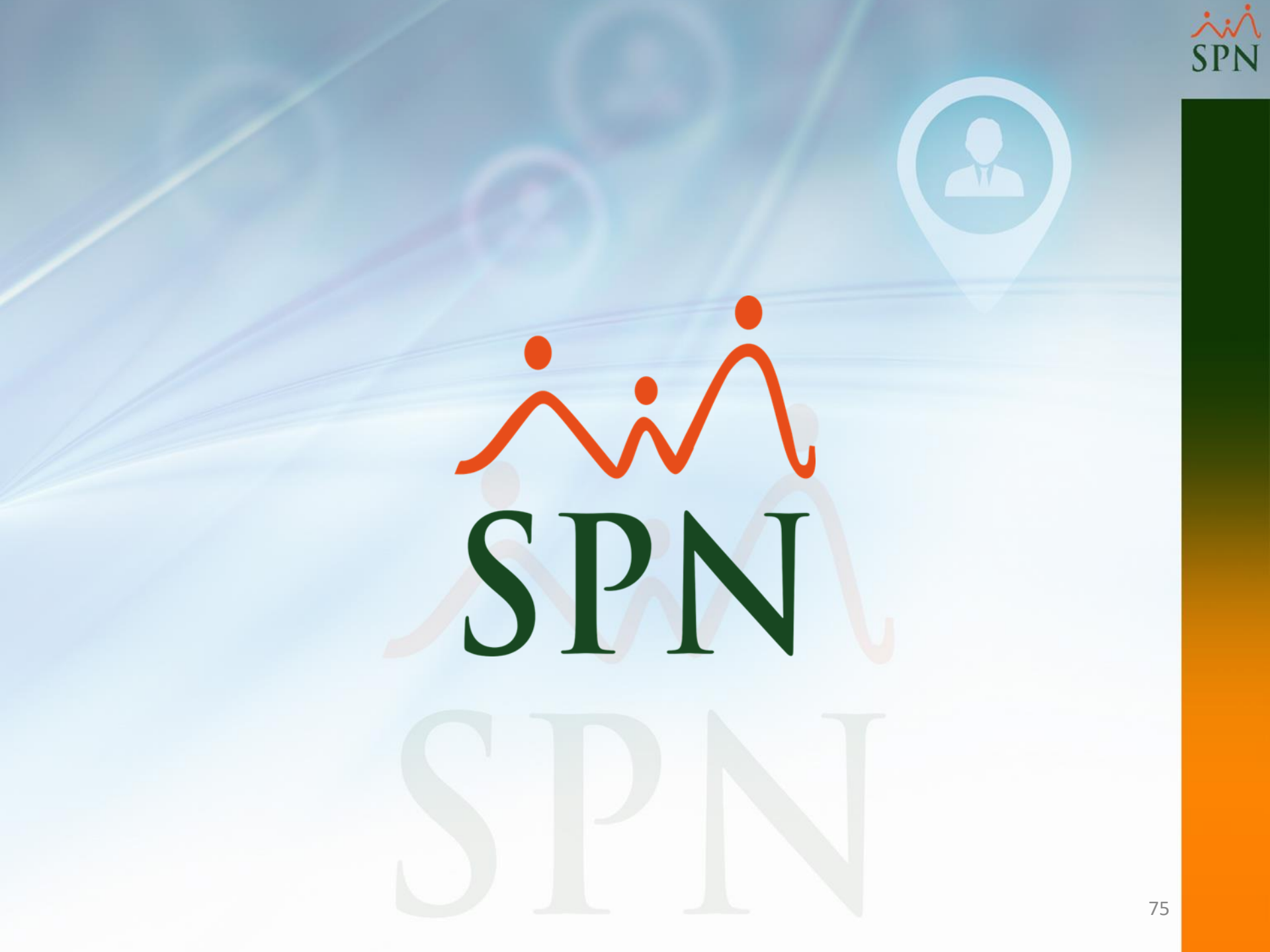